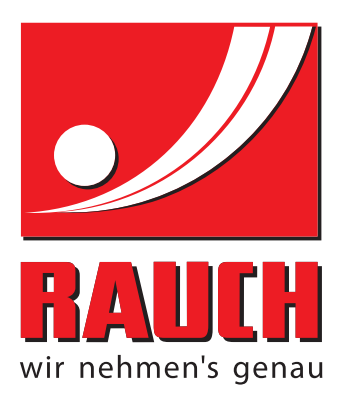

# BRUGSANVISNING

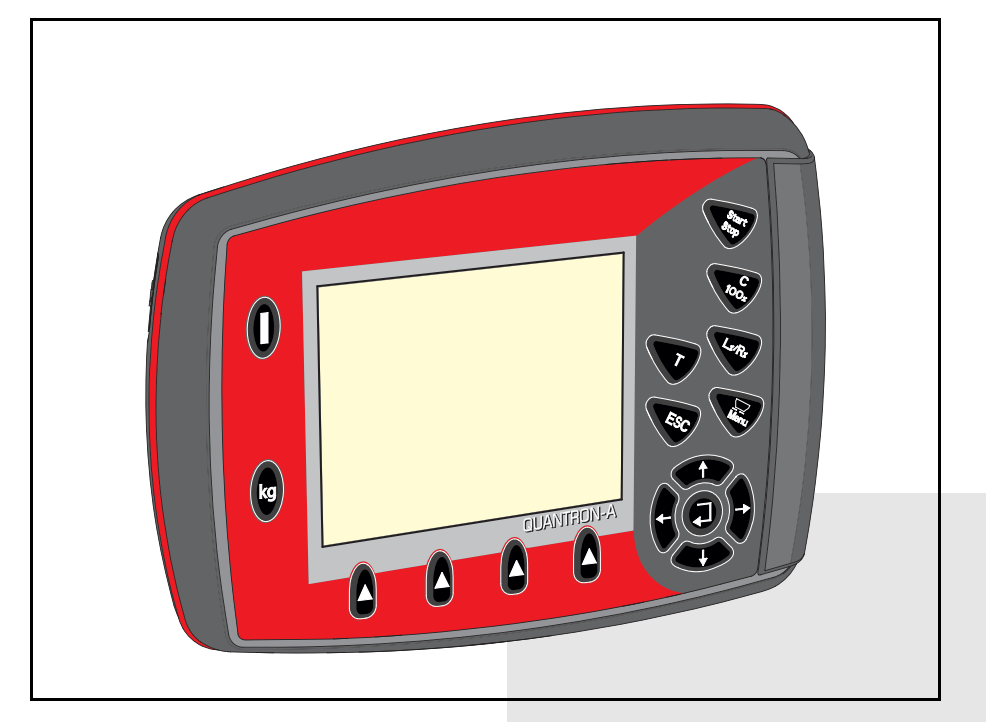

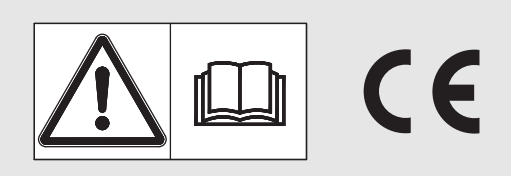

# Læses grundigt inden ibrugtagning!

# Opbevares til senere brug

Denne drifts- og monteringsvejledning er en del af maskinen. Leverandører af nye og brugte maskiner er forpligtet til skriftligt at dokumentere, at drifts- og monteringsvejledningen er leveret sammen med maskinen og overdraget til kunden.

**SOM SIXP UANTRONA** 

Original brugsanvisning 5901040-C-da-1214

# Forord

#### Kære kunde

Med købet af **betjeningsenheden** QUANTRON-A til gødningssprederen AXIS og MDS har du vist tillid til vores produkt. Det vil vi gerne sige tak for! Denne tillid vil vi gerne leve op til. Du har købt en effektiv og driftssikker **betjeningsenhed**. Skulle der mod forventning opstå problemer, står vores kundeservice altid til din rådighed.

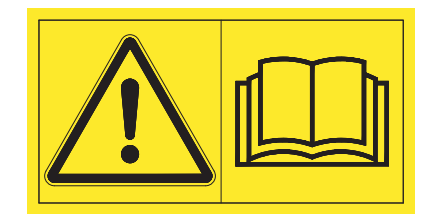

Vi beder dig om at læse denne driftsvejledning og driftsvejledningen til gødningssprederen grundigt igennem, inden du tager betjeningsenheden i brug, og opfordrer dig til at overholde alle de heri anførte anvisninger. Brugsanvisningen indeholder en detaljeret beskrivelse af betjeningen samt en række nyttige anvisninger vedrørende håndtering, vedligeholdelse og service.

I denne vejledning kan der også være beskrevet udstyr, som ikke hører med til betjeningsenhedens udstyr.

Garantien dækker ikke for skader, der er opstået som følge af forkert betjening eller ukorrekt anvendelse.

### VORSICHT

#### Vær opmærksom på betjeningsenhedens og maskinens serienummer.

Betjeningsenheden QUANTRON-A er fra fabrikken kalibreret i forhold til den gødningsspreder, som den leveres sammen med. Den kan ikke umiddelbart sluttes til en anden gødningsspreder uden først at blive kalibreret på ny.

Ved bestilling af reservedele og ekstratilbehør samt i forbindelse med reklamationer bedes du altid oplyse disse data:

Туре

Serienummer

Årgang

Tekniske forbedringer

Vi bestræber os hele tiden på at forbedre vores produkter. Derfor forbeholder vi os retten til uden forhåndsmeddelelse at udføre alle de forbedringer og ændringer på vores maskiner, vi anser for nødvendige, uden dog samtidig at forpligte os til at overføre disse forbedringer eller ændringer på maskiner, der allerede er solgt.

Vi svarer gerne på uddybende spørgsmål.

Med venlig hilsen

RAUCH Landmaschinenfabrik GmbH

# Forord

| 1 | Bru | igerar      | ivisninger                                   | 1        |
|---|-----|-------------|----------------------------------------------|----------|
|   | 1.1 | Om de       | enne driftsvejledning                        | .1       |
|   | 1.2 | Den g       | rafiske fremstilling                         | .1       |
|   |     | 1.2.1       | Advarselsanvisningernes betydning.           | .1       |
|   |     | 1.2.2       |                                              | .3       |
|   |     | 1.2.3       |                                              | .ა<br>ვ  |
|   |     | 1.2.5       | Menuhierarki, knapper og navigation          | .3       |
| 2 | Opl | bygni       | ng og funktion                               | 5        |
|   | 2.1 | Overs       | igt over understøttede AXIS og MDS-versioner | .5       |
|   | 2.2 | Betjen      | ingsenhedens opbygning - oversigt            | .6       |
|   | 2.3 | Betjen      | ingselementer                                | .7       |
|   | 2.4 | ,<br>Displa | у                                            | .9       |
|   |     | 2.4.1       | Beskrivelse af driftsbilledet                | .9       |
|   |     | 2.4.2       | Visning af doseringsskydernes tilstande      | 11       |
|   | 0.5 | 2.4.3       |                                              | 12       |
|   | 2.5 | BIDIIO      |                                              | 13       |
|   | 2.6 | Strukt      |                                              | 15       |
|   | 2.7 | Strukti     |                                              | 10       |
| 3 | Pår | nonte       | ring og installation                         | 17       |
|   | 3.1 | Krav ti     | l traktoren.                                 | 17       |
|   | 3.2 | Tilsluti    | ninger, stikdåser                            | 17       |
|   |     | 3.2.1       | Strømforsyning                               | 17       |
|   |     | 3.2.2       | Stikforbindelse 7-polet                      | 18       |
|   | 3.3 | Tilsluti    | ning af betjeningsenheden                    | 19       |
|   | 3.4 | Klarge      | ring af doseringsskyder                      | 23       |
| 4 | Bet | jening      | g QUANTRON-A                                 | 25       |
|   | 4.1 | Tænd        | for betjeningsenheden                        | 25       |
|   | 4.2 | Navige      | ering inde i menuerne                        | 27       |
|   | 4.3 | Vejnin      | g-triptæller                                 | 28       |
|   |     | 4.3.1       | Triptæller                                   | 29       |
|   |     | 4.3.2       |                                              | 30       |
|   | 1 1 | 4.3.3       | Tarer vægt (kun AXIS med vejeceller)         | 32<br>22 |
|   | 4.4 |             |                                              | 33<br>24 |
|   | 4.5 | Gøani       | ngsmusumnger i ⊏asy-iunkuon                  | 34       |

| 4.6              | Gødningsindstillinger i Expert-funktion          | 36 |
|------------------|--------------------------------------------------|----|
|                  | 4.6.1 Udbringningsmængde                         | 39 |
|                  | 4.6.2 Arbejdsbredde                              | 39 |
|                  | 4.6.3 Flowfaktor                                 | 39 |
|                  | 4.6.4 Udbringningspunkt                          | 41 |
|                  | 4.6.5 TELIMAT mængde                             | 41 |
|                  | 4.6.6 Vendeprøve                                 | 42 |
|                  | 4.6.7 Beregning af OptiPoint                     | 45 |
|                  | 4.6.8 GPS-Control info.                          | 47 |
|                  | 4.6.9 Spredningstabel                            |    |
|                  | 4.6.10 Beregning at VariSpread (kun AXIS)        | 50 |
| 4.7              | Maskinindstillinger                              | 52 |
|                  | 4.7.1 Hastighedskalibrering                      | 53 |
|                  | 4.7.2 AUTO/MAN drift                             | 56 |
|                  | 4.7.3 +/- mængde                                 | 57 |
|                  | 4.7.4 Easy toggle (kun AXIS)                     | 58 |
| 4.8              | Hurtig tømning                                   | 59 |
| 4.9              | Markfil                                          | 61 |
|                  | 4.9.1 Valg af markfil                            | 61 |
|                  | 4.9.2 Start registreringen                       | 62 |
|                  | 4.9.3 Standsning af registrering                 | 63 |
|                  | 4.9.4 Import og eksport af markfiler             | 64 |
|                  | 4.9.5 Sletning af markfiler                      | 65 |
| 4.10             | System/test                                      | 66 |
|                  | 4.10.1 Indstilling af sprog                      | 68 |
|                  | 4.10.2 Selektionsvisning                         | 69 |
|                  | 4.10.3 Funktion                                  | 70 |
|                  | 4.10.4 Test/diagnose                             | 71 |
|                  | 4.10.5 Dataoverførsel                            | 73 |
|                  | 4.10.6 Totaldata-tæller                          | 74 |
|                  | 4.10.7 Service                                   | 74 |
| 4.11             | Info                                             | 74 |
| 4.12             | Presenning (kun AXIS, specialudstyr)             | 75 |
| 4 13             | Specialfunktioner                                | 77 |
| <del>-</del> .15 | 4 13 1 Tekstindtastning                          | 77 |
|                  | 4 13 2 Indtastning af værdier med markørtasterne | 79 |
|                  |                                                  |    |

| 5 | Spi  | redning med betjeningsenheden QUANTRON-A | 81 |
|---|------|------------------------------------------|----|
|   | 5.1  | TELIMAT                                  | 81 |
|   | 5.2  | Spredning med driftsart AUTO km/t        | 82 |
|   | 5.3  | Spredning med driftsart MAN km/t         | 83 |
|   | 5.4  | Spredning med driftsart MAN-skala        | 84 |
|   | 5.5  | GPS-Control                              | 85 |
| 6 | Ala  | rmmeddelelser og mulige årsager          | 89 |
|   | 6.1  | Alarmmeddelelsernes betydning            | 89 |
|   | 6.2  | Afhjælpning af fejl/alarm                | 92 |
|   |      | 6.2.1 Kvittering af alarmmeddelelse      | 92 |
| 7 | Spe  | ecialudstyr                              | 93 |
|   | Stil | kordsregister                            | Α  |
|   | Ga   | ranti                                    |    |

# 1 Brugeranvisninger

#### 1.1 Om denne driftsvejledning

Denne driftsvejledning er en del af betjeningsenheden QUANTRON-A.

Driftsvejledningen indeholder vigtige anvisninger vedrørende **sikker**, **korrekt** og økonomisk **brug** og **vedligeholdelse** af betjeningsenheden. At overholde driftsvejledningen bidrager til at **undgå farer**, mindske reparationsomkostninger og nedetid samt øge maskinens driftssikkerhed og levetid.

Driftsvejledningen er en del af maskinen. Hele dokumentationen skal opbevares, så den er lige ved hånden det sted, hvor betjeningsenheden anvendes (f.eks. i traktoren).

Driftsvejledningen erstatter ikke dit **personlige ansvar** som ejer og bruger af betjeningsenheden QUANTRON-A.

Sammen med betjeningsenheden QUANTRON-A leveres også en kort vejledning. Kontakt os venligst, hvis den ikke skulle være indeholdt i leverancen.

#### 1.2 Den grafiske fremstilling

#### 1.2.1 Advarselsanvisningernes betydning

I denne driftsvejledning er advarselsanvisningerne systematiseret efter hvor alvorlig og sandsynlig faren er.

Faretegnene gør opmærksom på tilbageværende risici, der på grund af konstruktionen ikke kan undgås, og som eksisterer i forbindelse med håndteringen af kast-mineralgødningsspreder. De anvendte sikkerhedsforskrifter er opbygget på følgende måde:

|        | Signalord  |  |  |
|--------|------------|--|--|
| Symbol | Forklaring |  |  |
|        |            |  |  |

#### Eksempel

| ^ | Livsfare hvis advarselsanvisninger ikke overholdes                                                           |
|---|----------------------------------------------------------------------------------------------------|
|   | Beskrivelse af fare og mulige følger.                                                                        |
|   | Manglende overholdelse af denne advarselsanvisning resulterer i alvorlige kvæstelser, der kan medføre døden. |
|   | Forholdsregler for undgåelse af fare.                                                                        |
|   |                                                                                                    |

#### Advarselsanvisningerne er inddelt i følgende faretrin

Faretype og farekilde

Faretrinet kendetegnes med signalordet. Faretrinene er klassificeret på følgende måde:

#### ▲ FARE

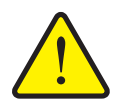

Denne anvisning advarer mod en umiddelbart truende fare for personers sundhed og liv.

Manglende overholdelse af denne advarselsanvisning resulterer i alvorlige kvæstelser, der kan medføre døden.

De beskrevne foranstaltninger til at undgå denne fare skal ubetinget følges

#### **A** ADVARSEL

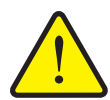

Faretype og farekilde

Denne anvisning advarer mod en evt. farlig situation for personers sundhed.

Tilsidesættelse af disse advarselsanvisninger fører til alvorlige kvæstelser.

De beskrevne foranstaltninger til at undgå denne fare skal ubetinget følges

#### ▲ FORSIGTIG

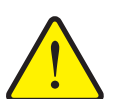

#### Faretype og farekilde

Denne anvisning advarer mod en evt. farlig situation for personers sundhed eller ting- og miljøskader.

Manglende overholdelse af disse advarselsanvisninger kan medføre skader på produktet eller omgivelserne.

De beskrevne foranstaltninger til at undgå denne fare skal ubetinget følges

#### BEMÆRK

Generelle bemærkninger indeholder anvendelsestips og særligt nytte oplysninger, men ingen advarsler om farlige situationer.

#### 1.2.2 Anvisninger og henvisninger

Handlingstrin, der skal udføres af betjeningspersonalet, er anført som nummereret liste.

- 1. Handlingsanvisning, trin 1
- 2. Handlingsanvisning, trin 2

Anvisninger, der kun består af ét trin, nummereres ikke. Det samme gælder for handlingstrin, hvor rækkefølgen ikke er tvingende nødvendig.

Disse anvisninger for foranstillede punkter:

• Handlingsanvisning

#### 1.2.3 Opregninger

Opregninger uden given rækkefølge er angivet som lister med opregningspunkter (niveau 1) og streger (niveau 2):

- Egenskab A
  - Punkt A
  - Punkt B
- Egenskab B

#### 1.2.4 Henvisninger

Henvisninger til andre tekstafsnit i dokumentet er vist med afsnitsnummer, overskrift og sideangivelse:

• Se også kapitel <u>3: Sikkerhed, side 5</u>.

Henvisninger til andre dokumenter er vist som bemærkning eller anvisning uden nøjagtig kapitel- eller sideangivelse:

 Vær også opmærksom på anvisningerne i kardanakselproducentens driftsvejledning.

#### 1.2.5 Menuhierarki, knapper og navigation

Menuerne er de poster, er oplistet i vinduet Hovedmenu.

I menuerne er der oplistet **undermenuer eller menuposter**, hvor du kan foretage indstillinger (vælge lister, indtaste tekst eller tal og starte funktioner).

Betjeningsenhedens forskellige menuer og knapper er fremhævet med **fed** skrift:

• Hent den fremhævede undermenu ved at trykke på entertasten.

Hierarkiet og stien til den ønskede menupost er markeret med en > (pil) mellem menuen, menuposten eller menuposterne:

- System/test > Test/diagnose > Spænding betyder, at du kommer frem til menuposten Spænding via menuen System/test og menuposten Test/diagnose.
  - Pilen > svarer til tryk på entertasten.

# 2 Opbygning og funktion

# 2.1 Oversigt over understøttede AXIS og MDS-versioner

| Funktion/ekstraudstyr            | AXIS            | MDS          |
|----------------------------------|-----------------|--------------|
| Kørehastighedsafhængig spredning | • AXIS-M 20.1 Q | • MDS 10.1 Q |
|                                  | • AXIS-M 30.1 Q | • MDS 11.1 Q |
|                                  | • AXIS-M 40.1 Q | • MDS 12.1 Q |
|                                  |                 | • MDS 17.1 Q |
|                                  |                 | • MDS 19.1 Q |
| 4 delbreddetrin (VariSpread 4)   | • AXIS-M 20.1 Q |              |
|                                  | • AXIS-M 30.1 Q |              |
|                                  | • AXIS-M 20.1 Q |              |
|                                  | • AXIS-M 30.1 W |              |
|                                  | • AXIS-M 20.1 W |              |
| 8 delbreddetrin (VariSpread 8)   | • AXIS-M 50.1 W |              |

# 2.2 Betjeningsenhedens opbygning - oversigt

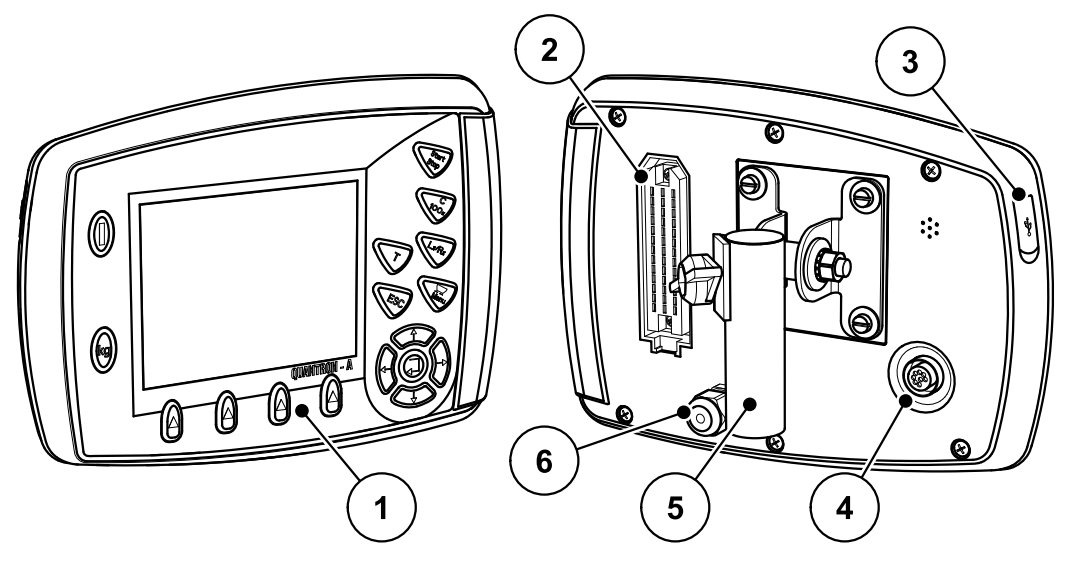

Billede 2.1: Betjeningsenhed QUANTRON-A

| Nr. | Betegnelse                     | Funktion                                                                                                    |
|-----|--------------------------------|----------------------------------------------------------------------------------------------------|
| 1   | Betjeningspanel                | Består af taster til betjening af enheden og af dis-<br>playet til visning af driftsbilleder.                                                                                                    |
| 2   | Stikforbindelse<br>maskinkabel | 39-polet stikforbindelse til tilslutning af maskinkablet til sensorer og servocylindre.                                                                                                    |
| 3   | USB-port med af-<br>dækning    | Til dataudveksling og opdatering af computeren. Af-<br>dækningen beskytter mod tilsmudsning.                                                                                                    |
| 4   | Datatilslutning V24            | Serielt interface (RS232) med LH 5000 og ASD-pro-<br>tokol, egnet til tilslutning af et Y-RS232-kabel til for-<br>bindelse med en ekstern terminal.<br>Stikforbindelse (DIN 9684-1/ISO 11786) til tilslutning<br>af det 7- til 8-polede kabel til hastighedssensoren. |
| 5   | Holder                         | Fastgørelse af betjeningsenheden på traktoren.                                                                                                    |
| 6   | Strømforsyning                 | 3-polet stikforbindelse iht. DIN 9680 / ISO 12369 til tilslutning af strømforsyningen.                                                                                                    |

## 2.3 Betjeningselementer

Betjeningen foregår ved hjælp af **17 taster** (13 fast definerede taster og 4 taster med valgfrie funktioner).

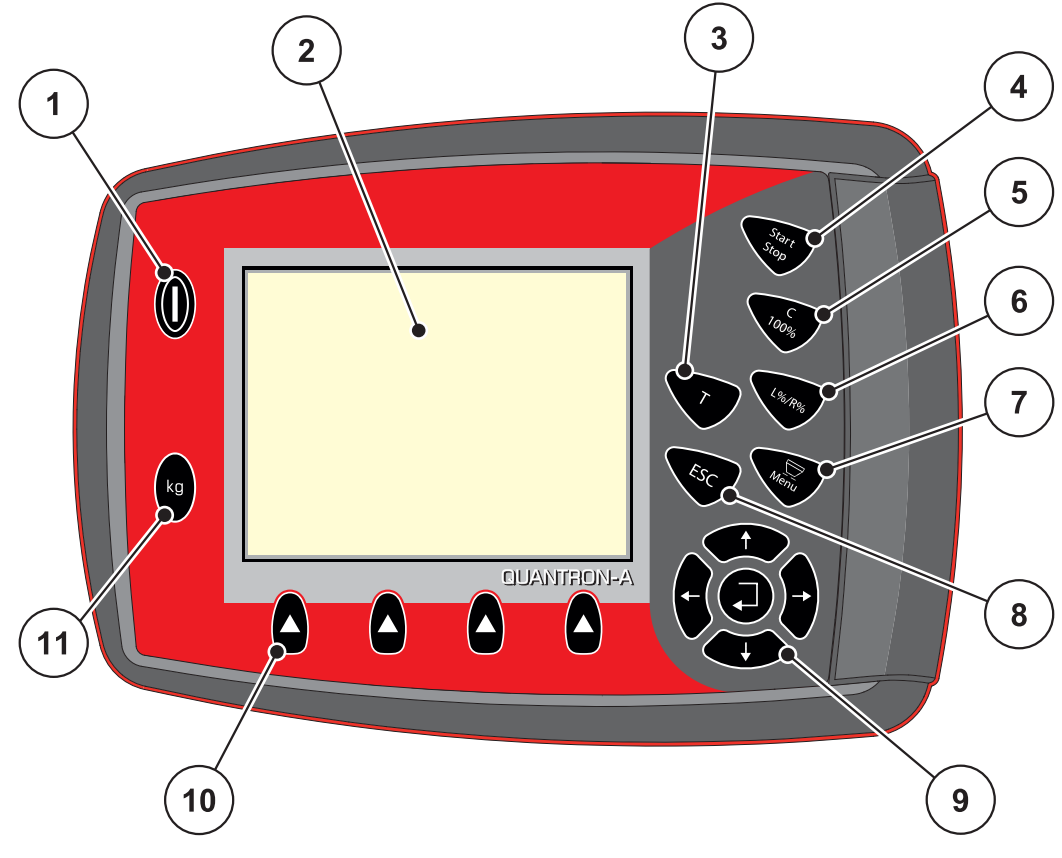

Billede 2.2: Betjeningspanel på forsiden af betjeningsenheden

### BEMÆRK

Driftsvejledningen beskriver de forskellige funktioner i betjeningsenheden QUANTRON-A fra software-version 2.00.00.

| Nr. | Betegnelse       | Funktion                                                  |  |
|-----|------------------|-----------------------------------------------------------|--|
| 1   | TÆND/SLUK        | Tænd/sluk for betjeningsenheden                           |  |
| 2   | Display          | Visning af driftsbilleder                                 |  |
| 3   | T-tast (TELIMAT) | Tast til visning af TELIMAT-stillingen                    |  |
| 4   | Start/Stop       | Start eller stop af spredearbejdet.                       |  |
| 5   | Slet/reset       | Sletning af en indtastning i et indtastningsfelt          |  |
|     |                  | <ul> <li>Nulstilling af ekstramængde til 100 %</li> </ul> |  |
|     |                  | Bekræftelse af alarmmeddelelser                           |  |

| Nr. | Betegnelse                   | Funktion                                                                                                    |
|-----|------------------------------|----------------------------------------------------------------------------------------------------|
| 6   | Forudvalgtindstilling        | Skiftetast til skift mellem 4 tilstande.                                                                            |
|     | af delbredde                 | <ul> <li>Forvalg af delbredder til mængdeændring.<br/>Side 63</li> </ul>                                            |
|     |                              | - L Venstre                                                                                                    |
|     |                              | - R Højre eller                                                                                                    |
|     |                              | <ul> <li>L+R Venstre + Højre</li> </ul>                                                                             |
|     |                              | <ul> <li>Kun AXIS: Administration af delbredderne<br/>(VariSpread-funktion) <u>Side 12</u></li> </ul>               |
| 7   | Menu                         | Skift mellem driftsbilledet og hovedmenuen.                                                                         |
| 8   | ESC                          | Annullering af indtastninger og/eller samtidig tilba-<br>gespring til forrige menu.                                 |
| 9   | Navigationsfelt              | 4 <b>piletaster</b> og en <b>entertast</b> til navigering i menu-<br>erne og indtastningsfelterne.                  |
|     |                              | <ul> <li>Piletaster til flytning af markøren i displayet eller<br/>til markering af et indtastningsfelt.</li> </ul> |
|     |                              | <ul> <li>Entertast til bekræftelse af en indtastning.</li> </ul>                                                    |
| 10  | Funktionstaster F1<br>til F4 | Valg af de funktioner, der vises i displayet over funktionstasten.                                                  |
| 11  | Vejning/ triptæller          | <ul> <li>Visning af den restmængde, som stadig er i be-<br/>holderen.</li> </ul>                                    |
|     |                              | Triptæller                                                                                                    |
|     |                              | <ul> <li>kg rest</li> </ul>                                                                                         |
|     |                              | Metertæller                                                                                                    |

#### 2.4 Display

Displayet viser betjeningsenhedens aktuelle statusinformationer samt valg- og indtastningsmuligheder.

De væsentligste oplysninger vedrørende gødningssprederens drift vises i **driftsbilledet**.

#### 2.4.1 Beskrivelse af driftsbilledet

*BEMÆRK* Den præcise visning af driftsbilledet afhænger af de aktuelt valgte indstillinger, se kapitel <u>4.10.2: Selektionsvisning, side 69</u>.

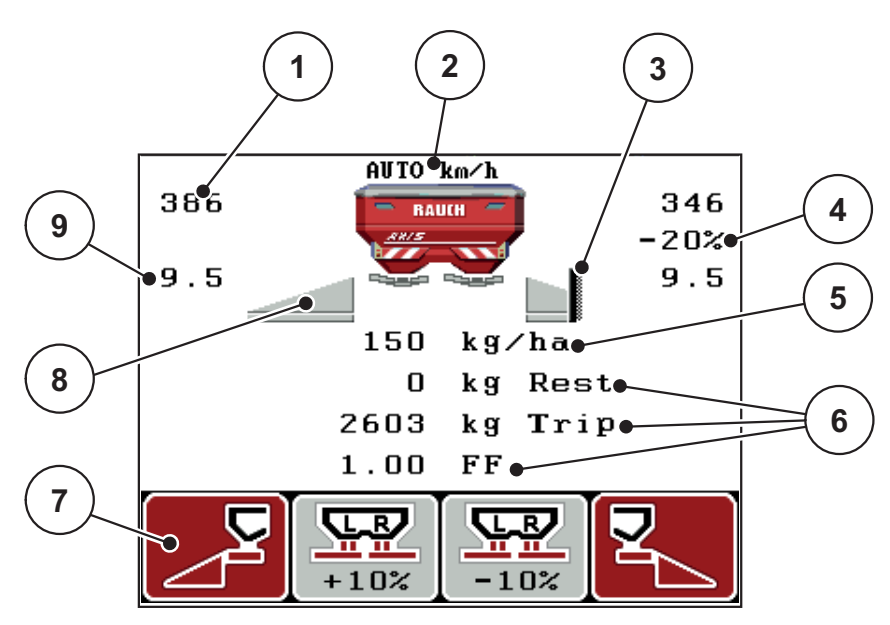

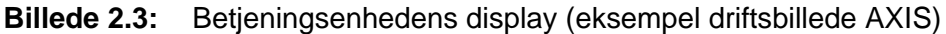

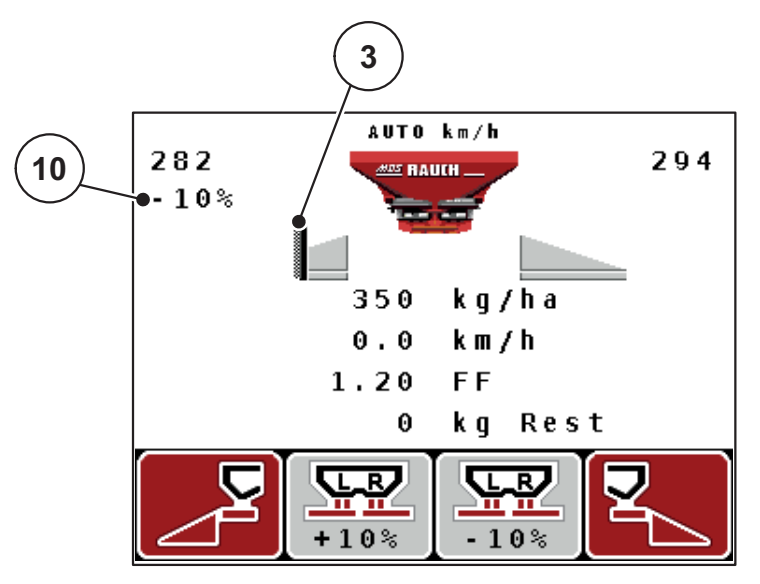

**Billede 2.4:** Betjeningsenhedens display (eksempel driftsbillede MDS)

| Nr. | Symbol/visning                              | Betydning (i det viste eksempel)                                                                                                    |
|-----|---------------------------------------------|----------------------------------------------------------------------------------------------------|
| 1   | Doseringsskyder<br>skalaåbning ven-<br>stre | Doseringsskyderens aktuelle åbning til venstre.                                                                                                    |
| 2   | Driftsart                                   | Viser den aktuelle driftsart.                                                                                                    |
|     |                                             | • AUTO km/t anvender radarsignalet eller hjulsig-<br>nalet til bestemmelse af hastigheden.                                                                                                    |
| 3   | Symbol TELIMAT                              | Ved AXIS vises dette symbol i højre side, ved MDS<br>vises dette symbol i venstre side, når <b>TELIMAT-sen-<br/>sorerne</b> er monteret, og <b>TELIMAT-funktionen</b> er ak-<br>tiveret (fabriksindstilling) eller <b>T-tasten</b> aktiveres. |
| 4   | Mængdeændring                               | Mængdeændring (+/-) i procent.                                                                                                    |
|     | højre                                       | <ul> <li>Visning af mængdeændringerne.</li> </ul>                                                                                                    |
|     |                                             | • Mulige værdier +/- <b>199 %</b> .                                                                                                    |
| 5   | Udbringnings-<br>mængde                     | Forudindstillet udbringningsmængde.                                                                                                    |
| 6   | Visningsfelter                              | Visningsfelter, der kan programmeres individuelt<br>(her: kørehastighed, flowfaktor, kg trip).                                                                                                    |
|     |                                             | <ul> <li>Mulig programmering: se kapitel<br/><u>4.10.2: Selektionsvisning, side 69</u>.</li> </ul>                                                                                                    |
| 7   | Symbolfelter                                | Felter med menuafhængige symboler.                                                                                                    |
|     |                                             | <ul> <li>Valg af funktion via funktionstasterne nedenun-<br/>der.</li> </ul>                                                                                                    |
| 8   | Delbredde venstre                           | Visning status delbredde venstre. Se <u>2.4.2: Visning</u><br><u>af doseringsskydernes tilstande, side 11</u> .                                                                                                    |
| 9   | Udbringningspunkt                           | Udbringningspunktets aktuelle position.                                                                                                    |
| 10  | Mængdeændring                               | Mængdeændring (+/-) i procent.                                                                                                    |
|     | venstre                                     | • Visning af mængdeændringerne.                                                                                                    |
|     |                                             | • Mulige værdier +/- 199 %.                                                                                                    |

Symbolerne og visningerne i eksemplet har følgende betydning:

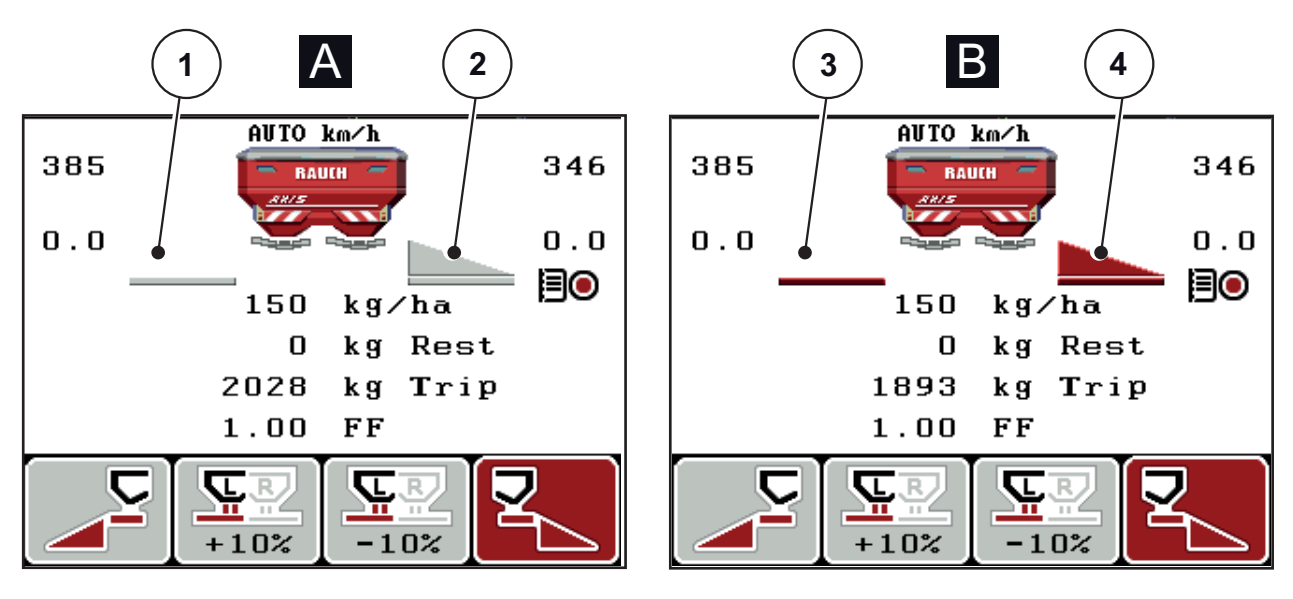

#### 2.4.2 Visning af doseringsskydernes tilstande

Billede 2.5: Visning af doseringsskydernes tilstande AXIS

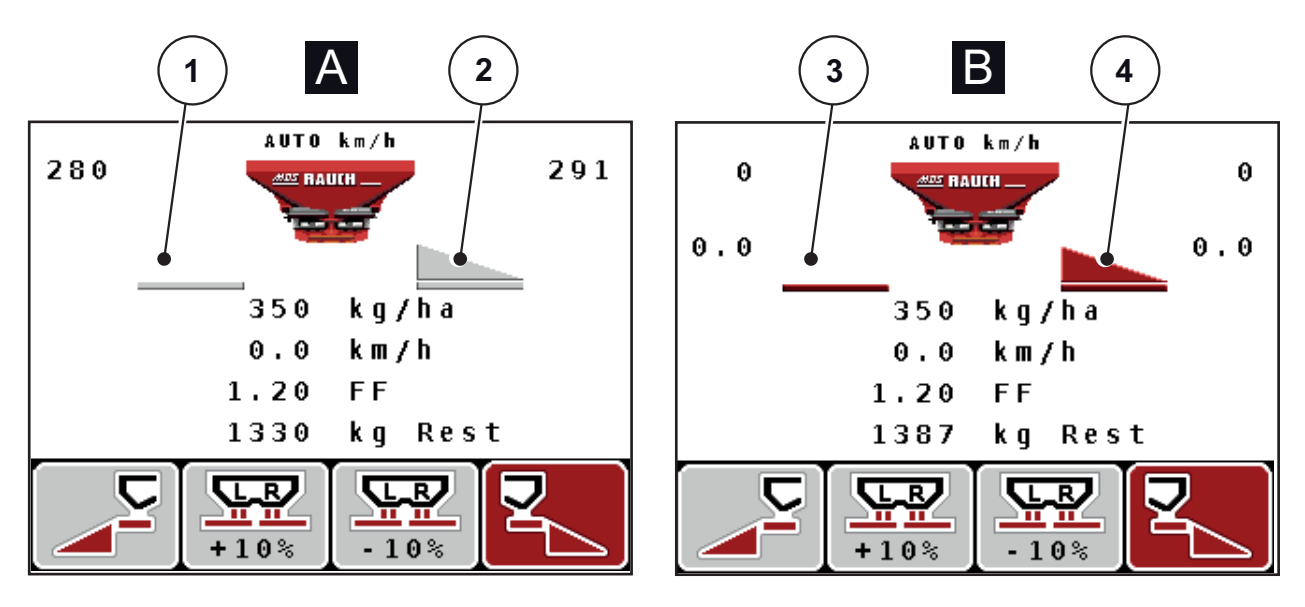

Billede 2.6: Visning af doseringsskydernes tilstande MDS

- [A] Spredning inaktiv (STOP)
- [1] Delbredde deaktiveret
- [2] Delbredde aktiveret
- [B] Maskine i spredefunktion (START)
- [3] Delbredde deaktiveret
- [4] Delbredde aktiveret

#### 2.4.3 Visning af delbredder (kun AXIS)

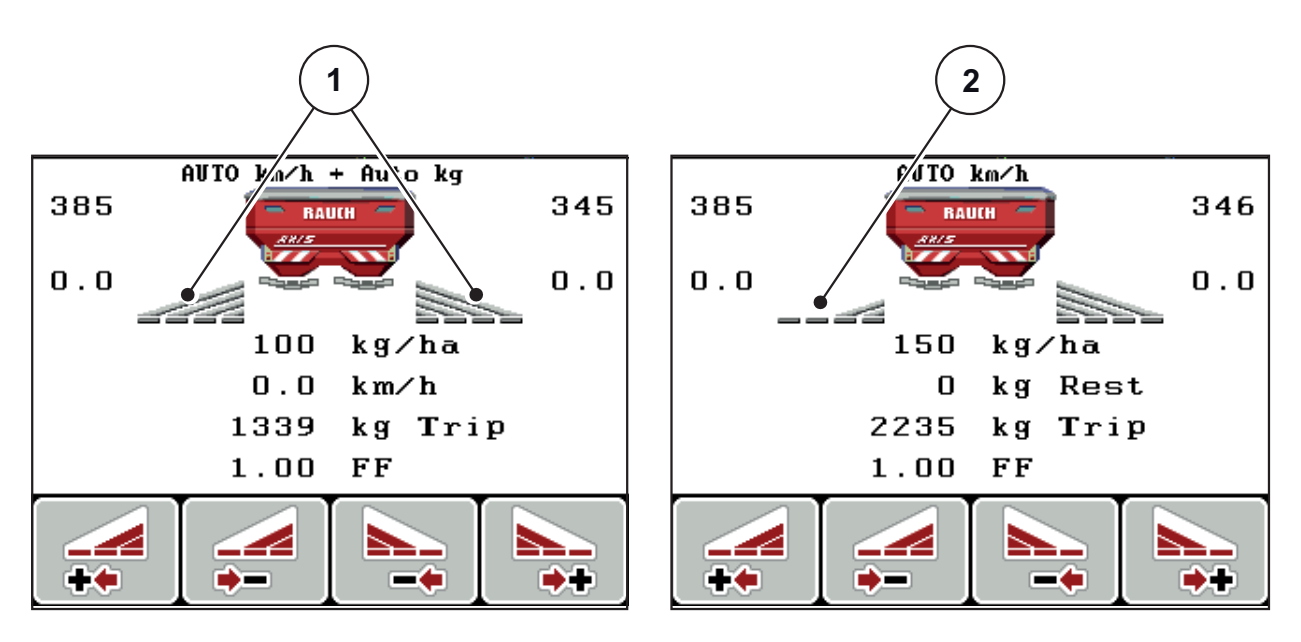

Billede 2.7: Visning af delbreddetilstande (eksempel med VariSpread 8)

- [1] Aktiverede delbredder med 4 mulige spredningsbreddetrin
- [2] Venstre delbredde er reduceret med 2 delbreddetrin

# 2.5 Bibliotek over anvendte symboler

Betjeningsenheden QUANTRON-A viser symboler for funktionerne på skærmen.

| Symbol   | Betydning                                               |
|----------|---------------------------------------------------------|
| +10%     | Mængdeændring + (plus)                                  |
| -10%     | Mængdeændring - (minus)                                 |
| +10%     | Mængdeændring venstre + (plus)                          |
| -10%     | Mængdeændring venstre - (minus)                         |
| +10%     | Mængdeændring højre + (plus)                            |
| -10%     | Mængdeændring højre - (minus)                           |
| MAN<br>+ | Manuel ændring af doseringsskyderens position + (plus)  |
| MAN<br>- | Manuel ændring af doseringsskyderens position - (minus) |
|          | Venstre spredningsside aktiv                            |
|          | Venstre spredningsside inaktiv                          |
|          | Højre spredningsside aktiv                              |
|          | Højre spredningsside inaktiv                            |

| Symbol | Betydning                             |
|--------|---------------------------------------|
|        | Reducering af højre delbredde (minus) |
|        | Øgning af højre delbredde (plus)      |
|        | Reducering af venstre delbredde       |
| **     | Øgning af venstre delbredde (plus)    |

# 2.6 Strukturel menuoversigt Easy-funktion

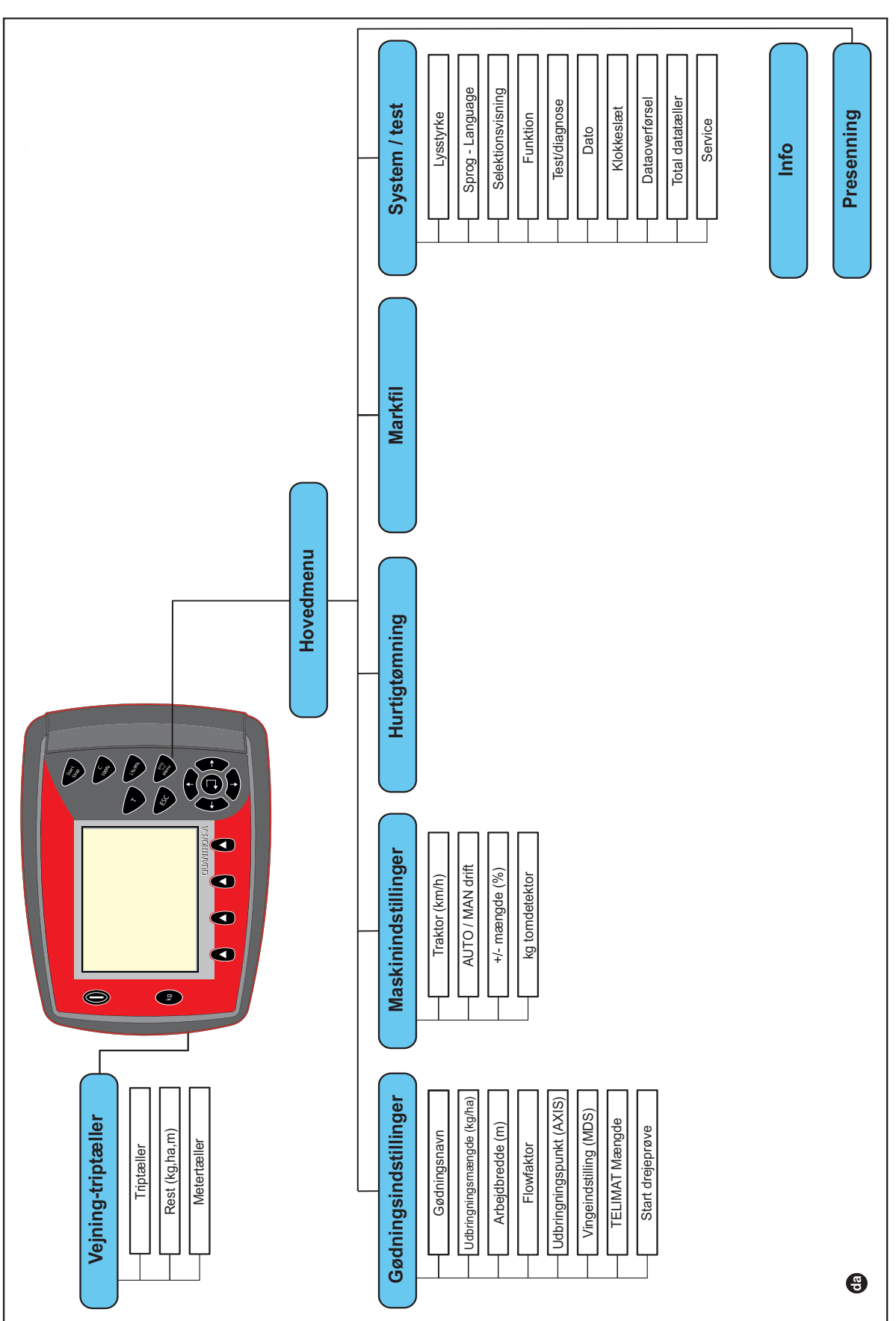

Indstilling af funktion er beskrevet i kapitel 4.10.3: Funktion, side 70.

## 2.7 Strukturel menuoversigt Expert-funktion

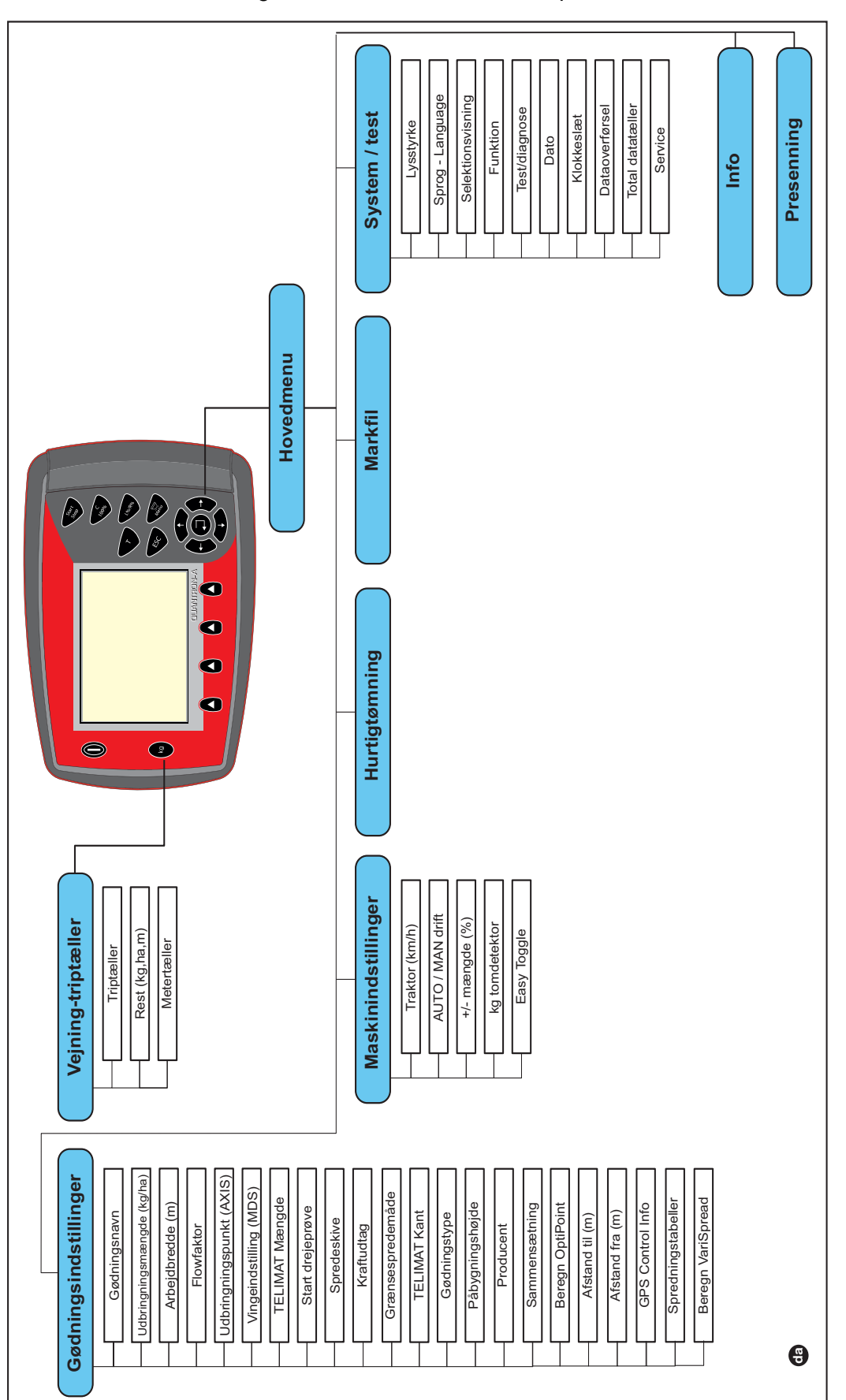

Indstilling af funktion er beskrevet i kapitel <u>4.10.3: Funktion, side 70</u>.

## 3 Påmontering og installation

#### 3.1 Krav til traktoren

Kontrollér, inden betjeningsenheden monteres, at din traktor opfylder følgende krav:

- En mindste spænding på **11 V** skal **altid** være sikret, også når der er tilsluttet flere enheder samtidigt (f. eks. klimaanlæg, lys).
- Kraftudtagets omdrejningstal kan indstilles til 540 omdr/min og skal overholdes (grundlæggende forudsætning for en korrekt arbejdsbredde).

#### BEMÆRK

Ved traktorer uden koblingsfri gearkasse skal kørehastigheden vælges med en rigtig geartrindeling, så den altid svarer til et kraftudtagsomdrejningstal på 540 o/min.

• En 7-polet stikdåse (DIN 9684-1/ISO 11786). Betjeningsenheden modtager impulsen til den aktuelle kørehastighed fra denne stikdåse.

#### BEMÆRK

Den 7-polede stikdåse til traktoren og kørehastighedssensoren fås som ekstraudstyr, se kapitel Specialudstyr.

#### 3.2 Tilslutninger, stikdåser

#### 3.2.1 Strømforsyning

Via den 3-polede strømforsyningsstikdåse (DIN 9680/ISO 12369) forsynes betjeningsenheden med strøm fra traktoren.

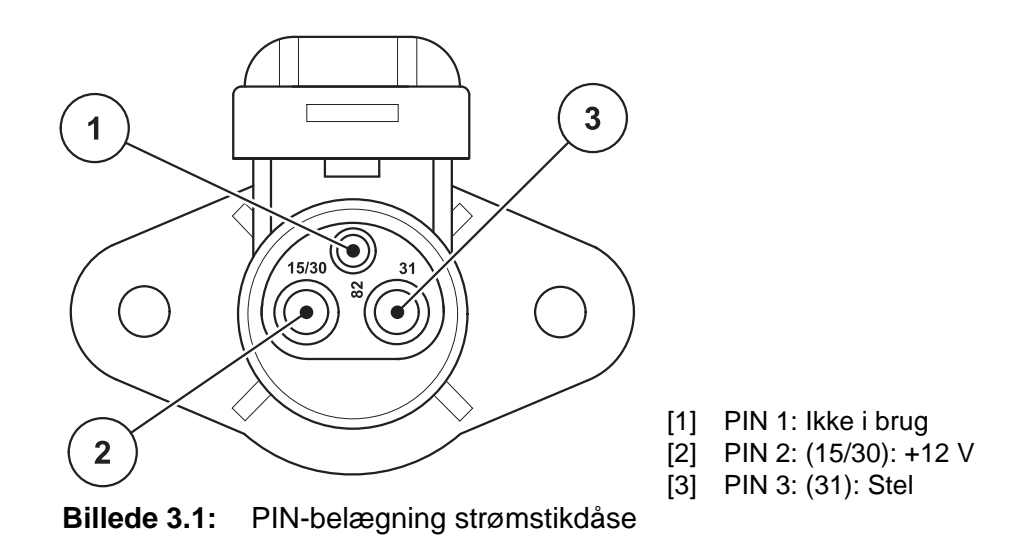

#### 3.2.2 Stikforbindelse 7-polet

Via den 7-polede stikforbindelse (DIN 9684-1/ISO 11786) modtager betjeningsenheden impulserne for den aktuelle kørehastighed. Til dette tilsluttes det 7-polede på det 8-polede kabel (tilbehør) til kørehastighedssensoren til stikforbindelsen.

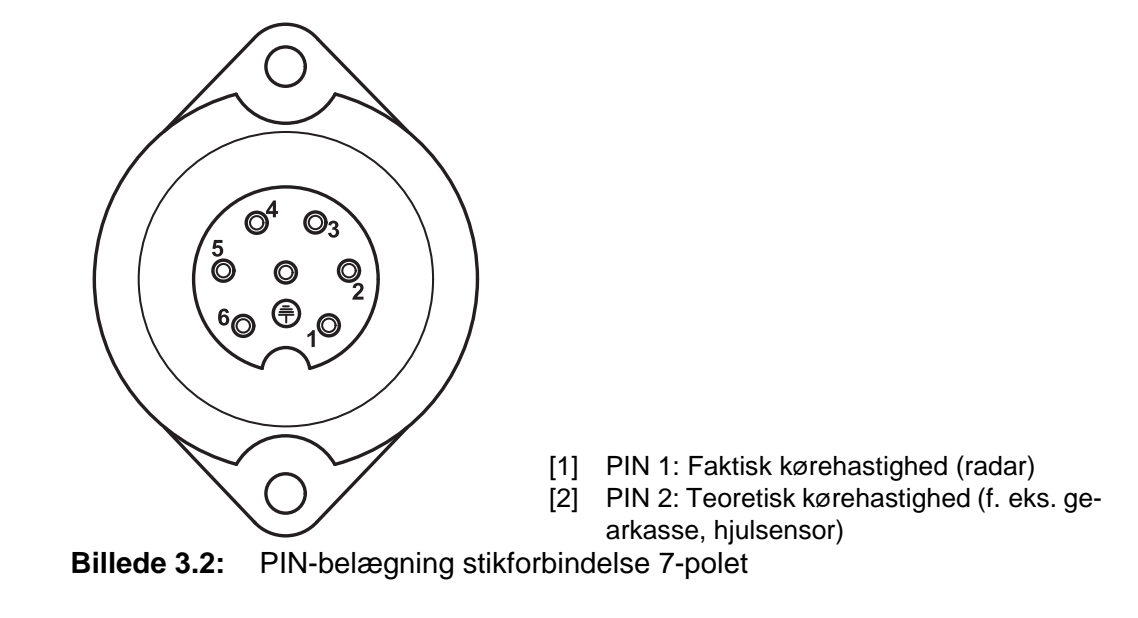

#### 3.3 Tilslutning af betjeningsenheden

#### BEMÆRK

Når der tændes for betjeningsenheden QUANTRON-A, vises maskinnummeret kortvarigt i displayet.

#### BEMÆRK

#### Vær opmærksom på maskinnummeret

Betjeningsenheden QUANTRON-A er fra fabrikken kalibreret i forhold til den gødningsspreder, som den leveres sammen med.

#### Betjeningsenheden må kun sluttes til den dertilhørende gødningsspreder.

Alt efter udstyr kan betjeningsenheden sluttes til centrifugalgødningssprederen på forskellige måder. Du kan finde skematiske tilslutningsoversigter:

- for standardtilslutning på side 20,
- for tilslutning med hjulsensor på side 21,
- for tilslutning med hjulsensor og maskinkabel på side 22.

Udfør arbejdstrinnene i følgende rækkefølge.

- Find et egnet sted i traktorkabinen (i **førerens synsfelt**), hvor du fastgør betjeningsenheden.
- Fastgør betjeningsenheden i traktorkabinen ved hjælp af holderen.
- Slut betjeningsenheden til den 7-polede stikdåse eller til kørehastighedssensoren (alt efter udstyr, se <u>billede 3.3</u> til <u>billede 3.5</u>).
- Slut betjeningsenheden til maskinens aktuatorer ved hjælp af det 39-polede maskinkabel.
- Slut betjeningsenheden til traktorens strømforsyning via det 3-polede stik.

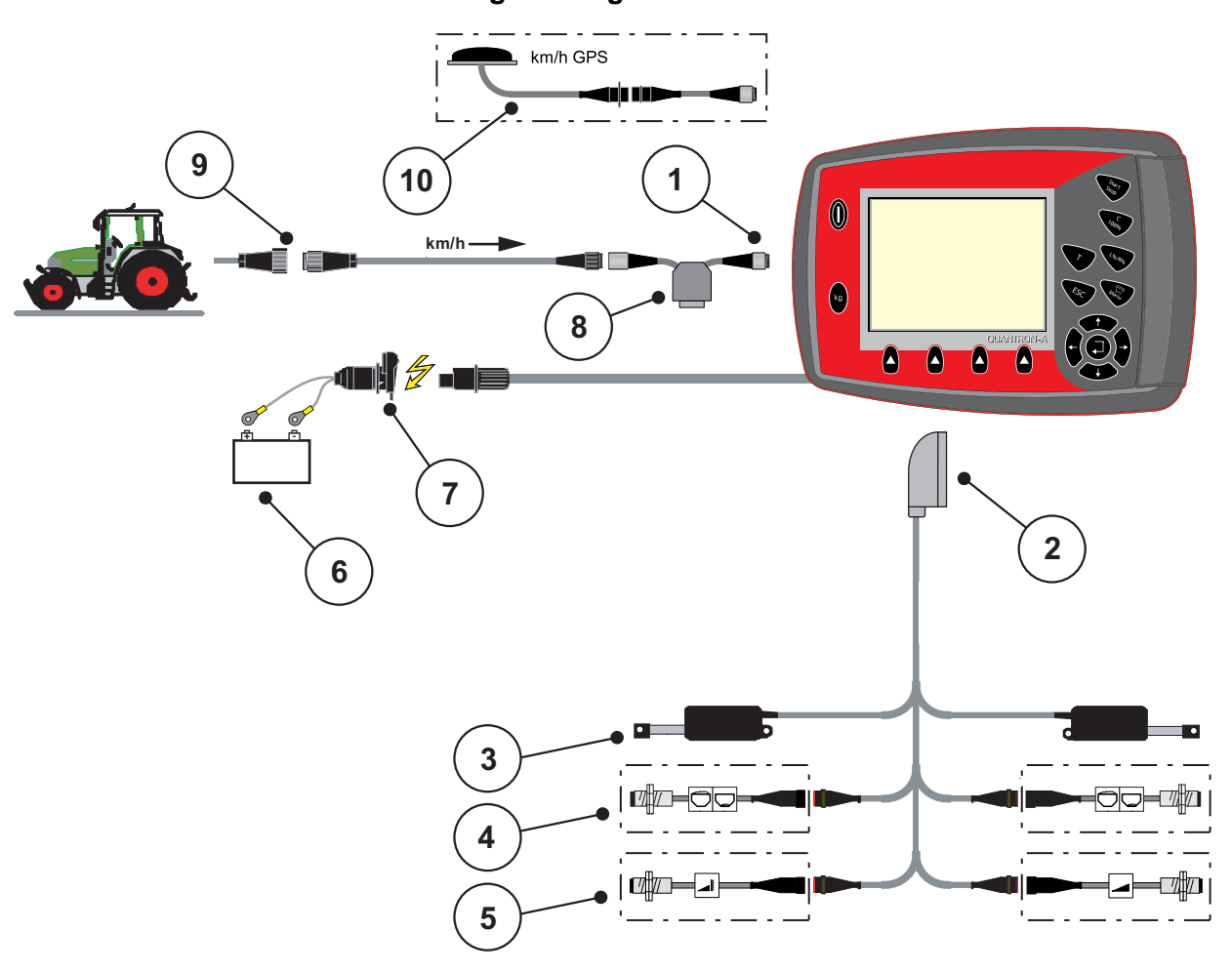

Skematisk tilslutningsoversigt:Standard:

Billede 3.3: Skematisk tilslutningsoversigt QUANTRON-A (standard)

- [1] Serielt interface RS232, 8-polet stikforbindelse
- [2] 39-polet maskinstik
- [3] Aktuator doseringsskyder venstre/højre
- [4] Ekstraudstyr (tomdetektor venstre/højre)
- [5] Ekstraudstyr (TELIMAT-sensor oppe/nede)
- [6] Batteri
- [7] 3-polet stikforbindelse iht. DIN 9680 / ISO 12369
- [8] Ekstraudstyr: Y-kabel (V24 RS232-interface til lagermedium)
- [9] 7-polet stikforbindelse iht. DIN 9684
- [10] Ekstraudstyr: GPS-kabel og modtager

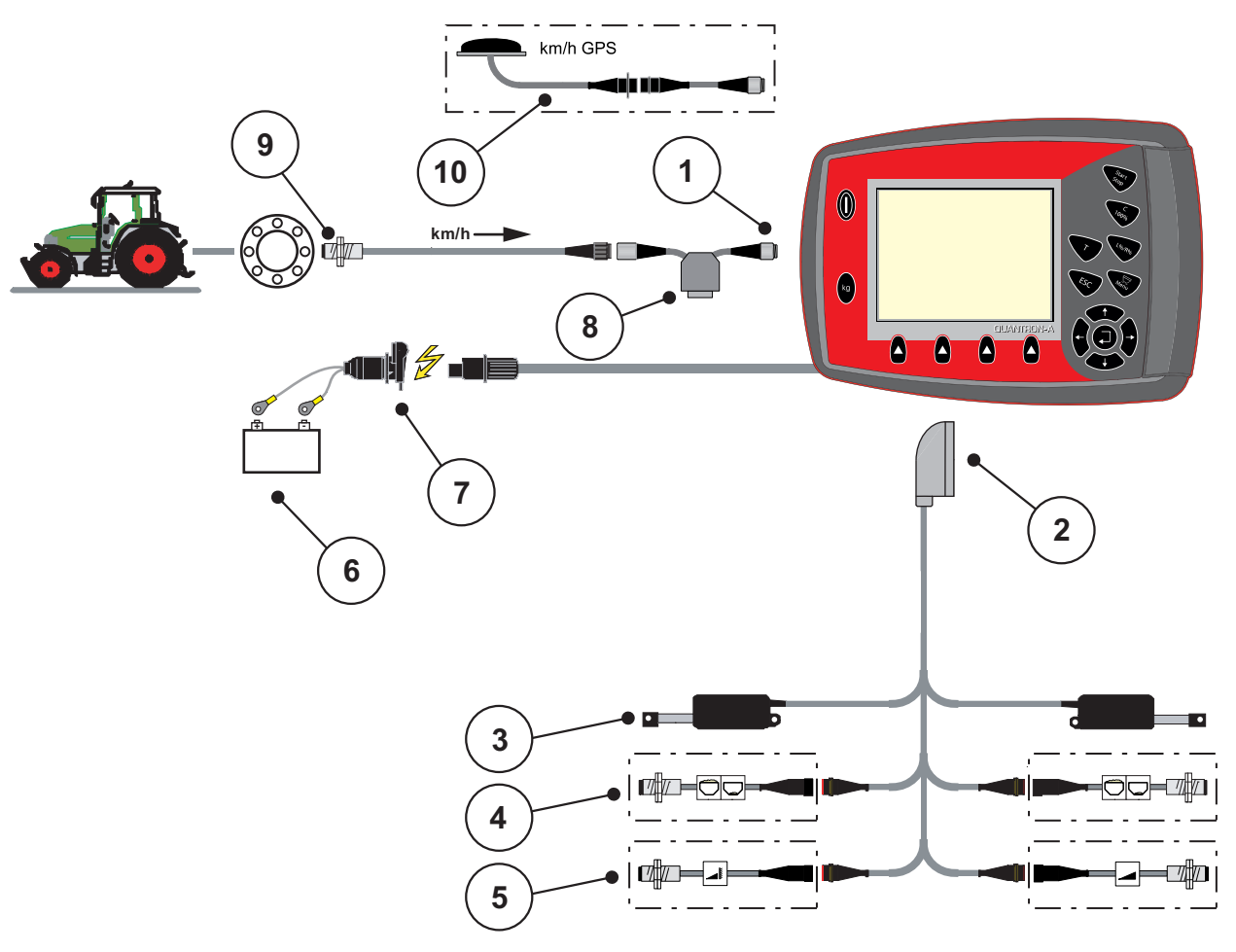

Skematisk tilslutningsoversigt for hjulsensor:

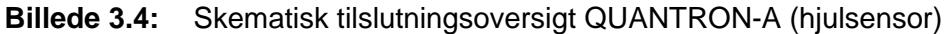

- [1] Serielt interface RS232, 8-polet stikforbindelse
- [2] 39-polet maskinstik
- [3] Aktuator doseringsskyder venstre/højre
- [4] Ekstraudstyr (tomdetektor venstre/højre)
- [5] Ekstraudstyr (TELIMAT-sensor oppe/nede)
- [6] Batteri
- [7] 3-polet stikforbindelse iht. DIN 9680 / ISO 12369
- [8] Ekstraudstyr: Y-kabel (V24 RS232-interface til lagermedium)
- [9] Kørehastighedssensor
- [10] Ekstraudstyr: GPS-kabel og modtager

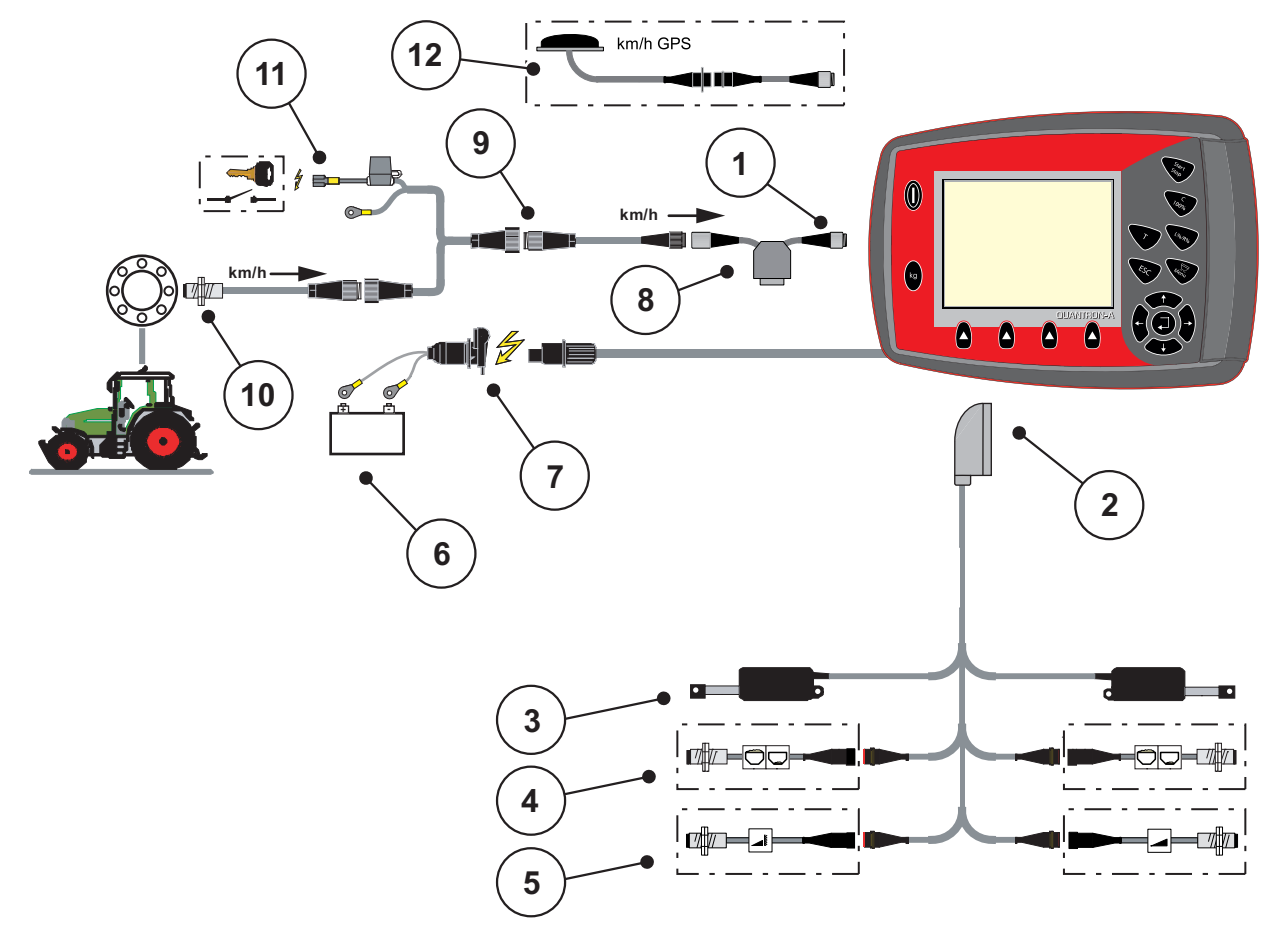

#### Skematisk tilslutningsoversigt: Strømforsyning via tændingslås

# Billede 3.5: Skematisk tilslutningsoversigt QUANTRON-A (Strømforsyning via tændingslås)

- [1] Serielt interface RS232, 8-polet stikforbindelse
- [2] 39-polet maskinstik
- [3] Aktuator doseringsskyder venstre/højre
- [4] Ekstraudstyr (tomdetektor venstre/højre)
- [5] Ekstraudstyr (TELIMAT-sensor oppe/nede)
- [6] Batteri
- [7] 3-polet stikforbindelse iht. DIN 9680 / ISO 12369
- [8] Ekstraudstyr: Y-kabel (V24 RS232-interface til lagermedium)
- [9] 7-polet stikforbindelse iht. DIN 9684
- [10] Kørehastighedssensor
- [11] Ekstraudstyr: Strømforsyning QUANTRON-A via tændingslås
- [12] Ekstraudstyr: GPS-kabel og modtager

#### 3.4 Klargøring af doseringsskyder

Gødningssprederne AXIS Q og MDS Q er udstyret med en elektronisk skyderaktivering til indstilling af spredemængden.

#### ▲ FORSIGTIG

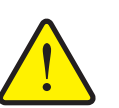

Vær opmærksom på doseringsskyderens position på gødningssprederen AXIS Q

Aktivering af aktuatorerne via QUANTRON-A kan beskadige doseringsskyderne på gødningssprederen AXIS Q, hvis anslagsarmene er positioneret forkert.

► Klem altid anslagsarmene fast ved maks. skalaposition.

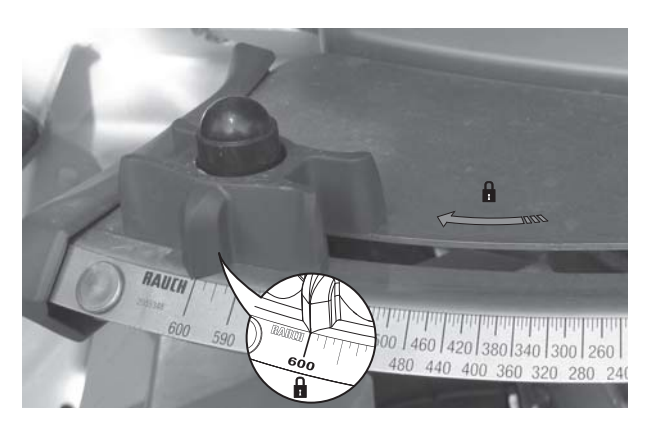

Billede 3.6: Klargøring af doseringsskyderen (eksempel)

BEMÆRK

Overhold gødningssprederens driftsvejledning.

# 4 Betjening QUANTRON-A

#### ▲ FORSIGTIG

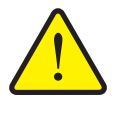

Doseringsskyderen kan ved en fejl åbne sig utilsigtet under transportkørsel til arbejdsstedet. Der er risiko for, at personer kan glide og komme til skade som følge af udstrømmende gødning.

Risiko for tilskadekomst som følge af udstrømmende gødning

Sørg altid for at slukke for den elektroniske betjeningsenhed QUANTRON-A, inden der køres til arbejdsstedet.

#### 4.1 Tænd for betjeningsenheden

#### Forudsætninger:

- Betjeningsenheden er sluttet korrekt til centrifugalgødningssprederen og til traktoren (eksempel, se kapitel <u>3.3: Tilslutning af betjeningsenheden,</u> <u>side 19</u>).
- Der er en minimumspænding på **11 V**.

#### BEMÆRK

Driftsvejledningen beskriver de forskellige funktioner i betjeningsenheden QUANTRON-A **fra software-version 2.00.00**.

#### Tænd:

- 1. Tryk på TÆND/SLUK-tasten [1].
  - ▷ Efter få sekunder vises betjeningsenhedens **startbillede**.
  - Umiddelbart efter viser betjeningsenheden aktiveringsmenuen i nogle sekunder.
- 2. Tryk på entertasten.
  - ▷ I displayet vises **start-diagnosen** i nogle sekunder.
  - ▷ Derefter vises **driftsbilledet**.

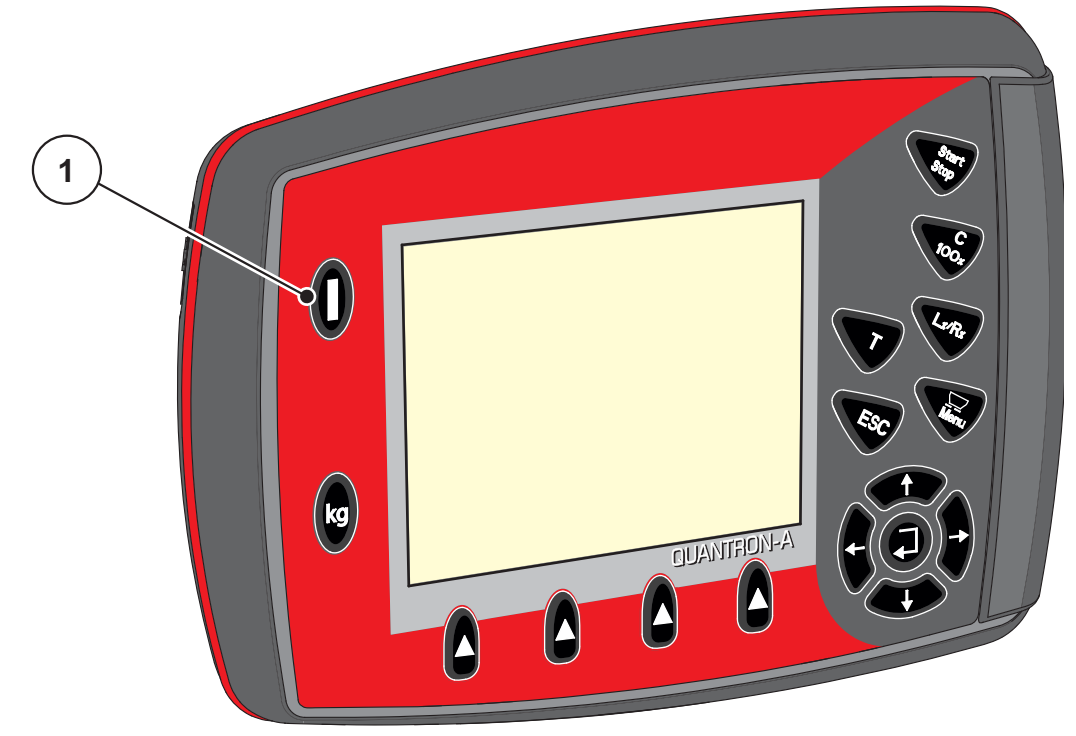

Billede 4.1: Start QUANTRON-A

[1] TÆND/SLUK-knap

#### 4.2 Navigering inde i menuerne

#### BEMÆRK

Du kan finde vigtige anvisninger vedrørende visning af og navigering mellem menuerne i kapitlet <u>1.2.5: Menuhierarki, knapper og navigation, side 3</u>.

#### Åbning af hovedmenuen

- Tryk på menutasten. Se <u>2.3: Betjeningselementer, side 7</u>.
  - ▷ I displayet vises hovedmenuen.
  - Den sorte bjælke viser den første undermenu.

#### BEMÆRK

Det er ikke alle parametre, der vises samtidig i et menuvindue. Ved hjælp af **piletasterne** kan du gå til det tilstødende vindue.

#### Abning af undermenu:

- 1. Flyt bjælken op og ned ved hjælp af piletasterne.
- 2. Markér den ønskede undermenu med bjælken i displayet.
- 3. Åbn den fremhævede undermenu ved at trykke på entertasten.

Der vises vinduer, som opfordrer til forskellige handlinger.

- Tekstindtastning
- Indtastning af værdier
- Indstillinger via andre undermenuer

#### Lukning af menu

• Bekræft indstillingerne ved at trykke på entertasten.

Du kommer tilbage til den **foregående menu**.

eller

- Tryk på **ESC**-tasten.
  - ▷ De forudgående indstillinger bevares.
  - ▷ Du kommer tilbage til den **foregående menu**.
- Tryk på menutasten.
  - Du kommer tilbage til **driftsbilledet**.
  - Når du trykker på menutasten igen, kommer du tilbage til den menu, som du lige har lukket.

## 4.3 Vejning-triptæller

I denne menu finder du værdier vedrørende den udførte spredning og funktionerne for vejning.

- Tryk på **kg**-tasten på betjeningsenheden.
  - ▷ Menuen **Vejning-triptæller** vises.

| Vejning-triptæller |      |           |  |  |
|--------------------|------|-----------|--|--|
| Triptæller         |      |           |  |  |
| k g                | rest | (kg,ha,m) |  |  |
| Metertæller        |      |           |  |  |
|                    |      |           |  |  |
|                    |      |           |  |  |
|                    |      |           |  |  |
|                    |      |           |  |  |
|                    |      |           |  |  |

Billede 4.2: Menuen Vejning-triptæller

| Undermenu        | Betydning                                                                             | Beskrivelse                                    |
|------------------|---------------------------------------------------------------------------------------|------------------------------------------------|
| Triptæller       | Visning af udbragt spredemængde, gø-<br>det areal og gødet strækning.                 | <u>Side 29</u>                                 |
| Rest (kg, ha, m) | Visning af resterende spredemængde, areal og strækning.                               | <u>Side 30</u>                                 |
| Metertæller      | Visning af den strækning, der er kørt si-<br>den sidste nulstilling af metertælleren. | Reset (nulstil-<br>ling) med tasten<br>C 100 % |
| Tarér vægt       | Kun AXIS med vejeceller:Vejeværdien sættes til "0 kg", når vægten er tom.             |                                                |

#### 4.3.1 Triptæller

I denne menu aflæser du følgende værdier:

- spredt mængde (kg)
- spredt areal (ha)
- spredt strækning (m)

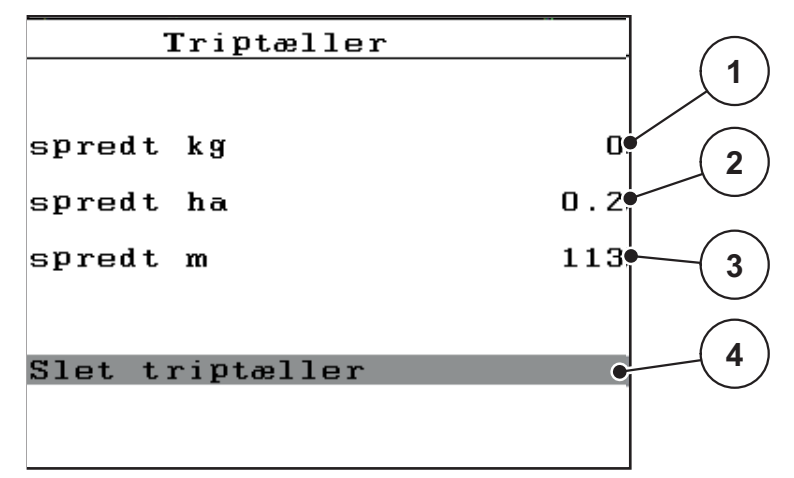

Billede 4.3: Menuen Triptæller

- [1] Visning af den spredte mængde siden sidste sletning
- [2] Visning af det spredte areal siden sidste sletning
- [3] Visning af den spredte strækning siden sidste sletning
- [4] Sletning af triptæller: alle værdier på 0

#### Sletning af triptæller:

- 1. Åbn undermenuen Vejning-triptæller > Triptæller.
  - I displayet vises værdierne for spredemængde, spredt areal og spredt strækning siden sidste sletning.

Feltet Slet triptæller er fremhævet.

- 2. Tryk på entertasten.
  - ▷ Alle triptællerens værdier sættes på 0.
- 3. Tryk på kg-tasten.
  - ▷ Du kommer tilbage til driftsbilledet.

#### Aflæsning af triptælleren under spredningen:

Under spredningen, dvs. når skyderne er åbne, kan du skifte til menuen **Triptæller** og aflæse de aktuelle værdier.

#### BEMÆRK

Hvis du gerne vil holde konstant øje med værdierne under spredningsarbejdet, kan du programmere de frit valgbare visningsfelter i driftsbilledet med **kg trip**, **ha trip** eller **m trip**, se kapitel <u>4.10.2: Selektionsvisning, side 69</u>.

#### 4.3.2 Visning af restmængde

I menuen **Rest (kg, ha, m)** kan deu aflæse eller indtaste den tiloversblevne **restmængde** i beholderen.

Menuen viser det mulige **areal (ha)** og den mulige **strækning (m)**, som stadig kan gødes med den resterende gødningsmængde. Begge visninger er beregnet ved hjælp af følgende værdier:

- Gødningsindstillinger
- Indtastning i indtastningsfeltet Restmængde
- Udbringningsmængde
- Arbejdsbredde.

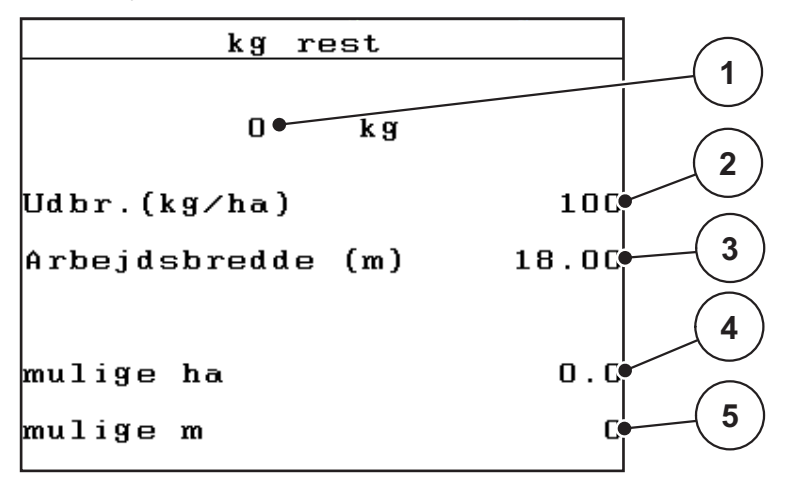

Billede 4.4: Menuen Rest (kg, ha, m)

[1] Indtastningsfelt for restmængde

- [2] Udbringningsmængde (visningsfelt fra gødningsindstillinger)
- [3] Arbejdsbredde (visningsfelt fra gødningsindstillinger)
- [4] Visning af det mulige areal, der kan gødes med restmængden
- [5] Visning af den mulige strækning, der kan gødes med restmængden
#### Indtastning af restmængden ved ny påfyldning:

- 1. Åbn menuen Vejning-triptæller > kg rest (kg, ha, m).
  - ▷ I displayet vises restmængden fra den seneste spredning.
- 2. Fyld beholderen.
- Indtast den nye totalvægt for den gødning, der befinder sig i beholderen.
   Se også kapitel <u>4.13.2</u>: Indtastning af værdier med markørtasterne, side <u>79</u>.
- 4. Tryk på entertasten.
  - ▷ Enheden beregner værdierne for det mulige areal og den mulige strækning, der kan dækkes.

### BEMÆRK

Du kan **ikke** ændre værdierne for udbringningsmængde og arbejdsbredde i denne menu. **Disse værdier er udelukkende til information.** 

- 5. Tryk på kg-tasten.
- ▷ Du kommer tilbage til driftsbilledet.

### Aflæsning af restmængden under spredningen:

Under spredningen opdateres og vises restmængden hele tiden. Se kapitel <u>5: Spredning med betjeningsenheden QUANTRON-A, side 81</u>.

### 4 Betjening QUANTRON-A

### 4.3.3 Tarér vægt (kun AXIS med vejeceller)

I denne menu sætter du den vejede værdi til 0 kg, når beholderen er tom. Når vægten tareres, skal følgende betingelser være opfyldt:

- Beholderen er tom
- Maskinen står stille
- Kraftudtaget er slået fra
- Maskinen står vandret og er fri af jorden
- Traktoren står stille

#### Tarering af vægten:

- 1. Åbn menuen Vejningstriptæller > Tarering af vægt.
- 2. Tryk på entertasten.
- ▷ Den vejede værdi er nu sat til 0 kg, når vægten er tom.
- ▷ Displayet viser menuen Vejning-triptæller

### BEMÆRK

Tarér altid vægten inden brug for at sikre en fejlfri beregning af restmængden.

## 4.4 Hovedmenu

| Hovedmenu           |
|---------------------|
| Gødningsindstilling |
| Maskinindstilling   |
| Hurtigtømning       |
| Markfil             |
| System ∕ test       |
| Info                |
| Presenning          |

### Billede 4.5: Hovedmenu QUANTRON-A

Hovedmenuen viser dig de mulige undermenuer.

| Undermenu             | Betydning                                                                       | Beskrivelse    |
|-----------------------|---------------------------------------------------------------------------------|----------------|
| Gødningsindstillinger | Indstillinger for gødning og spredning.                                         | <u>Side 36</u> |
| Maskinindstillinger   | Indstillinger for traktor og gødningsspreder.                                   | <u>Side 52</u> |
| Hurtig tømning        | Direkte hentning af menuen til hurtig tøm-<br>ning af gødningssprederen.        | <u>Side 59</u> |
| Markfil               | Hentning af menuen til valg, oprettelse el-<br>ler sletning af et markregister. | <u>Side 61</u> |
| System/test           | Betjeningsenhedens indstillinger og diagnose.                                   | <u>Side 66</u> |
| Info                  | Visning af maskinkonfigurationen.                                               | <u>Side 74</u> |
| Presenning            | Kun AXIS: Åbning/lukning af presennin-<br>gen (specialudstyr)                   | <u>Side 75</u> |

### 4.5 Gødningsindstillinger i Easy-funktion

Indstillingen af funktion er beskrevet i kapitel <u>4.10.3</u>: Funktion, side <u>70</u>. I denne menu udfører du indstillingerne for gødningsmiddel og spredning.

• Åbn menuen Hovedmenu > Gødningsindstillinger.

### BEMÆRK

Menuen **Gødningsindstillinger** er ikke den samme ved gødningssprederne AXIS og MDS.

| Gødningsindstilling |        |  |
|---------------------|--------|--|
| 3.Gødningens betegn | else   |  |
| Udbr.(kg∕ha)        | 100    |  |
| Arbejdsbredde (m)   | 18.00  |  |
| Flowfaktor          | 0.54   |  |
| Udbringningspunkt   | 0.0    |  |
| Telimat Mængde      | (%)-20 |  |
| Start drejeprøve    |        |  |

Billede 4.6: Menuen Gødningsindstillinger AXIS, Easy-funktion

| Gødningsindstilling |        |  |
|---------------------|--------|--|
| 3.Gødningens betegn | else   |  |
| Udbr.(kg∕ha)        | 100    |  |
| Arbejdsbredde (m)   | 18.00  |  |
| Flowfaktor          | 0.54   |  |
| Vingeindstilling    |        |  |
| Telimat Mængde      | (%)-20 |  |
| Start drejeprøve    |        |  |

Billede 4.7: Menuen Gødningsindstillinger MDS, Easy-funktion

| Undermenu              | Betydning/mulige værdier                                                                                | Beskrivelse                                   |
|------------------------|----------------------------------------------------------------------------------------------------|-----------------------------------------------|
| Gødningsnavn           | Valgt gødningsmiddel.                                                                                   |                                               |
| Udbr. (kg/ha)          | Indtastning af nominel værdi for udbring-<br>ningsmængden i kg/ha.                                      | <u>Side 39</u>                                |
| Arbejdsbredde<br>(m)   | Fastsættelse af den arbejdsbredde, der skal spredes med.                                                | <u>Side 39</u>                                |
| Flowfaktor             | Indtastning af den anvendte gødnings<br>flowfaktor                                                      | <u>Side 39</u>                                |
| Udbringnings-<br>punkt | Indtastning af udbringningspunktet. Vis-<br>ningen er udelukkende til information.                      | Følg hertil drift-<br>svejledningen til       |
| (Kun AXIS)             | Til AXIS med elektriske udbringnings-<br>punktaktuatorer: Forudindstilling af ud-<br>bringningspunktet. | gødningsspre-<br>deren                        |
| Vingeindstilling       | Indtastning af spredevingernes indstilling.                                                             | Følg hertil drift-                            |
| (Kun MDS)              | Visningen er udelukkende til information.                                                               | svejledningen til<br>gødningsspre-<br>deren   |
| TELIMAT mængde         | Forudindstilling af mængdereduktionen ved grænsespredning.                                              | Kun for gød-<br>ningsspredere<br>med TELIMAT. |
| Start drejeprøve       | Hentning af undermenu til gennemførelse af drejeprøve.                                                  | Side 42                                       |

### 4.6 Gødningsindstillinger i Expert-funktion

Indstillingen af funktion er beskrevet i kapitel 4.10.3: Funktion, side 70.

I denne menu udfører du indstillingerne for gødningsmiddel og spredning. I forhold til Easy-funktionen har du her yderligere indstillingssider samt spredningstabellen til rådighed.

• Åbn menuen Hovedmenu > Gødningsindstillinger.

| Gødningsindstilli   | ing <sup>1/4</sup> | Gødningsindstil  | ling <sup>2/4</sup> |
|---------------------|--------------------|------------------|---------------------|
| 3.Gødningens betegr | nelse              | Spredeskive      | S4                  |
| Udbr.(kg∕ha)        | 100                | Kraftudtag       | 540                 |
| Arbejdsbredde (m)   | 18.00              | Grænsespredemåde | Grænse              |
| Flowfaktor          | 0.54               | Telimat Kant     |                     |
| Udbringningspunkt   | 0.0                | Gødningstype     | No rma l            |
| Telimat Mængde      | (%)-20             | Påbygningshøjde  | 0 / 6               |
| Start drejeprøve    |                    |                  |                     |
| 1                   |                    |                  |                     |

Billede 4.8: Menuen Gødningsindstillinger AXIS, side 1 og 2

| Gødningsindstilling <sup>1/3</sup> |        | Gødningsindstil  | ling 2/3 |
|------------------------------------|--------|------------------|----------|
| 3.Gødningens betegn                | nelse  | Spredeskive      | S4       |
| Udbr.(kg∕ha)                       | 100    | Kraftudtag       | 540      |
| Arbejdsbredde (m)                  | 18.00  | Grænsespredemåde | Grænse   |
| Flowfaktor                         | 0.54   | Telimat Kant     |          |
| Vingeindstilling                   |        | Gødningstype     | No rma l |
| Telimat Mængde                     | (%)-20 | Påbygningshøjde  | 0 / 6    |
| Start drejeprøve                   |        |                  |          |
|                                    |        |                  |          |

Billede 4.9: Menuen Gødningsindstillinger MDS, side 1 og 2

| Gødningeindetilling | 3/3 |
|---------------------|-----|
| Opdningsindstilling |     |
|                     |     |
|                     |     |
|                     |     |
| Beregn OptiPoint    |     |
| Afstand til (m)     | 0.0 |
| Afstand fra (m)     | 0.0 |
| GPS Control Info    |     |
| Spredningstabel     |     |

**Billede 4.10:** Menuen Gødningsindstillinger, side 3 (AXIS/MDS) Hovedmenuen viser dig de mulige undermenuer.

Ved AXIS med delbreddefunktion vises desuden en side 4 (Beregning af Vari-Spread).

• Se <u>"Beregning af VariSpread (kun AXIS)" på side 50</u>.

| Undermenu                            | Betydning/mulige værdier                                                                                | Beskrivelse                                                                 |
|--------------------------------------|----------------------------------------------------------------------------------------------------|-----------------------------------------------------------------------------|
| Gødningsnavn                         | Valgt gødningsmiddel fra spredningsta-<br>bellen.                                                       | <u>Side 48</u>                                                              |
| Udbr. (kg/ha)                        | Indtastning af nominel værdi for udbring-<br>ningsmængden i kg/ha.                                      | <u>Side 39</u>                                                              |
| Arbejdsbr. (m)                       | Fastsættelse af den arbejdsbredde, der skal spredes med.                                                | <u>Side 39</u>                                                              |
| Flowfaktor                           | Indtastning af den anvendte gødnings<br>flowfaktor.                                                     | <u>Side 39</u>                                                              |
| Udbringnings-<br>punkt               | Indtastning af udbringningspunktet. Vis-<br>ningen er udelukkende til information.                      | Følg hertil drift-<br>svejledningen til                                     |
| (Kun AXIS)                           | Til AXIS med elektriske udbringnings-<br>punktaktuatorer: Forudindstilling af ud-<br>bringningspunktet. | gødningsspre-<br>deren                                                      |
| Vingeindstilling<br><b>(Kun MDS)</b> | Indtastning af spredevingernes indstilling.<br>Visningen er udelukkende til information.                | Følg hertil drift-<br>svejledningen til<br>gødningsspre-<br>deren           |
| TELIMAT mængde                       | Forudindstilling af mængdereduktionen ved grænsespredning.                                              | <u>Side 41</u>                                                              |
| Start drejeprøve                     | Hentning af undermenu til gennemførelse af drejeprøve.                                                  | Side 42                                                                     |
| Spredeskivetype<br>AXIS              | Valgliste:<br>• S2<br>• S4<br>• S6<br>• S8                                                              | Valg med <b>pile-<br/>taster</b> Bekræf-<br>telse med<br><b>entertasten</b> |
| Spredeskivetype<br>MDS               | Valgliste:<br>• M1C<br>• M1XC                                                                           | Valg med <b>pile-<br/>taster</b> Bekræf-<br>telse med<br><b>entertasten</b> |
| Kraftudtag                           | Fabriksindstilling: 540 o/min                                                                           |                                                                             |
| Grænsesprede-<br>måde                | Valgliste:<br>• Kant<br>• Grænse                                                                        | Valg med <b>pile-<br/>taster</b> Bekræf-<br>telse med<br><b>entertasten</b> |

| Undermenu            | Betydning/mulige værdier                                                                                       | Beskrivelse                                                                 |
|----------------------|----------------------------------------------------------------------------------------------------|-----------------------------------------------------------------------------|
| TELIMAT grænse       | Lagring af TELIMAT-indstillingerne for grænsegødning.                                                          | Kun for gød-<br>ningsspredere<br>med TELIMAT-<br>sensor.                    |
| Gødningstype         | Valgliste:<br>• Normal<br>• Sen                                                                                | Valg med <b>pile-<br/>taster</b> Bekræf-<br>telse med<br><b>entertasten</b> |
| Påbygningshøjde      | Angivelse i cm,<br>Valgliste: 0/6, 40/40, 50/50, 60/60, 70/70,<br>70/76                                        | Valg med <b>pile-<br/>taster</b> Bekræf-<br>telse med<br><b>entertasten</b> |
| Producent            | Indtastning af gødningsproducenten.                                                                            |                                                                             |
| Sammensætning        | Procentuel andel af den kemiske sam-<br>mensætning.                                                            |                                                                             |
| Beregn OptiPoint     | Indtastning af GPS-Control-parametrene                                                                         | <u>Side 45</u>                                                              |
| Afstand til (m)      | Visning af tilkoblingsafstand.                                                                                 | <u>Side 87</u>                                                              |
| Afstand fra (m)      | Visning af frakoblingsafstand.                                                                                 | <u>Side 88</u>                                                              |
| GPS-Control info     | Visning af oplysninger vedrørende GPS-<br>Control-parametre.                                                   | Side 47                                                                     |
| Spredningstabel      | Administration af spredningstabeller.                                                                          | <u>Side 48</u>                                                              |
| Beregn<br>VariSpread | Kun AXIS: Side 4 i menuen Gødnings-<br>indstillinger<br>Beregning af værdierne for indstillelige<br>delbredder | Side 50                                                                     |

### 4.6.1 Udbringningsmængde

I denne menu kan du indtaste værdien for den ønskede udbringningsmængde.

### Indtastning af udbringningsmængden:

- 1. Åbn menuen Gødningsindstillinger > Udbr. (kg/ha).
  - ▷ I displayet vises den **aktuelt gældende** udbringningsmængde.
- Indtast den nye værdi i indtastningsfeltet.
   Se kapitel <u>4.13.2: Indtastning af værdier med markørtasterne, side 79</u>.
- 3. Tryk på entertasten.
- > Den nye værdi er gemt i betjeningsenheden.

### 4.6.2 Arbejdsbredde

I denne menu kan du fastsætte arbejdsbredden (i meter).

- 1. Åbn menuen Gødningsindstillinger > Arbejdsbredde (m).
  - ▷ I displayet vises den **aktuelt indstillede** arbejdsbredde.
- Indtast den nye værdi i indtastningsfeltet.
   Se kapitel 4.13.2: Indtastning af værdier med markørtasterne, side 79.
- 3. Tryk på entertasten.
- > Den nye værdi er gemt i betjeningsenheden.

### 4.6.3 Flowfaktor

Flowfaktoren ligger i området mellem **0,4** og **1,9**. Ved samme grundindstillinger (km/t, arbejdsbredde, kg/ha) gælder:

- Når flowfaktoren øges, reduceres doseringsmængden.
- Når flowfaktoren reduceres, øges doseringsmængden.

Hvis du kender flowfaktoren fra tidligere vendeprøver eller fra spredningstabellen, kan du indtaste den **manuelt** i denne menu.

### BEMÆRK

Via menuen **Vendeprøve** er det muligt at beregne og indtaste flowfaktoren ved hjælp af QUANTRON-A. Se kapitel <u>4.6.6: Vendeprøve, side 42</u>

### BEMÆRK

Beregningen af flowfaktoren afhænger af den anvendte driftsart. Du kan finde yderligere oplysninger om flowfaktoren i kapitel <u>4.7.2: AUTO/MAN drift, side 56</u>.

### Indtastning af flowfaktoren:

- 1. Åbn menuen Gødningsindstillinger > Flowfaktor.
  - ▷ I displayet vises den **aktuelt indstillede** flowfaktor.
- 2. Indtast den nye værdi i indtastningsfeltet.

Se kapitel 4.13.2: Indtastning af værdier med markørtasterne, side 79.

### BEMÆRK

Hvis din gødning ikke er opført i spredningstabellen, skal du indtaste flowfaktor **1,00**.

I driftsarterne AUTO km/t og MAN km/t anbefaler vi kraftigt at udføre en drejeprøve for at kunne beregne flowfaktoren for denne gødning helt præcist.

- 3. Tryk på entertasten.
- ▷ Den nye værdi er gemt i betjeningsenheden.

### 4.6.4 Udbringningspunkt

#### BEMÆRK

Indtastningen af udbringningspunktet med **AXIS-M Q** er udelukkende til information og har ingen indvirkning på indstillingerne på gødningssprederen.

I denne menu kan du indtaste udbringningspunktet som information.

- 1. Åbn menuen Gødningsindstillinger > Udbringningspunkt.
- 2. Find frem til positionen for udbringningspunktet ved hjælp af spredningstabellen.
- 3. Indtast værdien i indtastningsfeltet.

Se kapitel 4.13.2: Indtastning af værdier med markørtasterne, side 79.

- 4. Tryk på entertasten.
- Vinduet Gødningsindstillinger vises med et nyt udbringningspunkt i displayet.

#### 4.6.5 TELIMAT mængde

I denne menu kan du fastsætte TELIMAT-mængdereduktionen (i procent). Denne indstilling anvendes ved aktivering af grænsespredningsfunktionen via TELI-MAT-sensoren eller **T-tasten**.

#### BEMÆRK

Vi anbefaler en reduktion af mængden på grænsespredningssiden med 20 %.

#### Indtastning af TELIMAT-mængden:

- 1. Åbn menuen Gødningsindstillinger > TELIMAT-mængde.
- Indtast værdien i indtastningsfeltet.
   Se kapitel <u>4.13.2: Indtastning af værdier med markørtasterne, side 79</u>
- 3. Tryk på entertasten.
- Vinduet Gødningsindstillinger med den nye TELIMAT-mængde vises i displayet.

### 4.6.6 Vendeprøve

I denne menu finder du frem til flowfaktoren på baggrund af en drejeprøve og gemmer den i betjeningsenheden.

Udfør drejeprøven:

- Før første spredning.
- Hvis gødningskvaliteten har ændret sig meget (fugt, højt støvindhold, kornfraktion).
- Hvis der anvendes en ny gødningstype.

Indsåningsprøven skal udføres, mens kraftudtaget kører, enten ved stilstand eller under kørsel på en teststrækning.

- Tag begge spredeskiver af.
- Sæt udbringningspunktet i indsåningsprøveposition (UP 0).

#### Indtastning af arbejdshastighed:

- 1. Åbn menuen Gødningsindstillinger > Start drejeprøve.
- 2. Indtast den gennemsnitlige arbejdshastighed.

Denne værdi skal bruges til beregning af skyderstilllingen under drejeprøven.

- 3. Tryk på entertasten.
  - ▷ Den nye værdi gemmes i betjeningsenheden.
  - ▷ I displayet vises alarmen Kør til udbringningspunkt (kun AXIS).

### ▲ FORSIGTIG

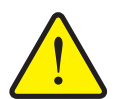

# Risiko for tilskadekomst som følge af automatisk indstilling af udbringningspunktet

Ved maskiner med elektriske udbringningspunktaktuatorer vises alarmen **Kør til udbringningspunkt**. Når der trykkes på funktionstasten **Start/Stop**, kører udbringningspunktet automatisk til den forudindstillede værdi ved hjælp af en elektrisk servocylinder. Dette kan forårsage personskader og materielle skader.

- Inden der trykkes på Start/Stop, er det vigtigt at kontrollere, at der ikke befinder sig personer i maskinens fareområde.
- 4. Tryk på Start/Stop-tasten.
  - ▷ Der køres til udbringningspunktet.
  - ▷ Alarmen slukker.
  - ▷ I displayet vises driftsbilledet **Forbered drejeprøve**.

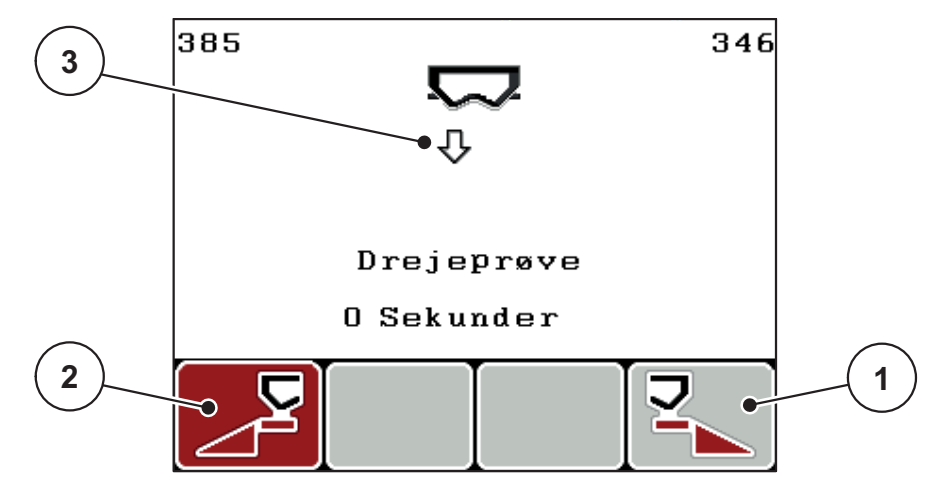

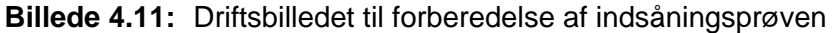

- [1] Symbol over funktionstasten F4 til valg af højre sprederside
- [2] Symbol over funktionstasten F4 til valg af venstre sprederside
- [3] Visning af delbredde

### Valg af delbredde:

- 5. Bestem den sprederside, som drejeprøven skal udføres på.
  - Tryk på funktionstasten F1 for at vælge venstre sprederside.
  - Tryk på funktionstasten **F4** for at vælge højre sprederside.
- > Symbolet for den valgte sprederside har rød baggrund.

### Udførelse af drejeprøven:

### ADVARSEL

Risiko for tilskadekomst under drejeprøven

Roterende maskindele og udstrømmende gødning kan resultere i tilskadekomst.

- Kontrollér, at alle forudsætninger er opfyldt, inden drejeprøven startes.
- Se kapitlet **Drejeprøve** i driftsvejledningen til maskinen.
- 6. Tryk på Start/Stop-tasten.
  - Doseringsskyderen for den forinden valgte delbredde åbner, og drejeprøven starter.
  - Displayet viser driftsbilledet **Udfør drejeprøve**.

### BEMÆRK

Du kan når som helst afbryde drejeprøven ved at trykke på **ESC-tasten**. Doseringsskyderen lukker, og displayet viser menuen **Gødningsindstillinger**.

Drejeprøvetiden spiller ingen rolle for resultatets nøjagtighed. Der bør dog spredes **mindst 20 kg**.

#### 7. Tryk på Start/Stop-tasten igen.

- ▷ Drejeprøven er afsluttet.
- ▷ Doseringsskyderen lukker.
- ▷ Displayet viser menuen **Indtast spredt mængde**.

#### Ny beregning af flowfaktoren

### ADVARSEL

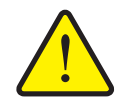

Risiko for tilskadekomst som følge af roterende maskindele

Berøring af roterende maskindele (aksler, nav) kan medføre blå mærker, hudafskrabninger og kvæstelser. Legemsdele eller genstande kan sidde fast eller blive trukket med ind.

- Sluk for traktormotoren.
- Sluk for kraftudtaget, og sørg for at sikre det mod utilsigtet tilkobling.
- 8. Vej den spredte mængde (tag højde for opsamlingsbeholderens egenvægt).
- 9. Indtast vægten af den spredte mængde.

Se kapitel 4.13.2: Indtastning af værdier med markørtasterne, side 79.

- 10. Tryk på entertasten.
  - > Den nye værdi er gemt i betjeningsenheden.
  - Displayet viser menuen **Flowfaktorberegning**.

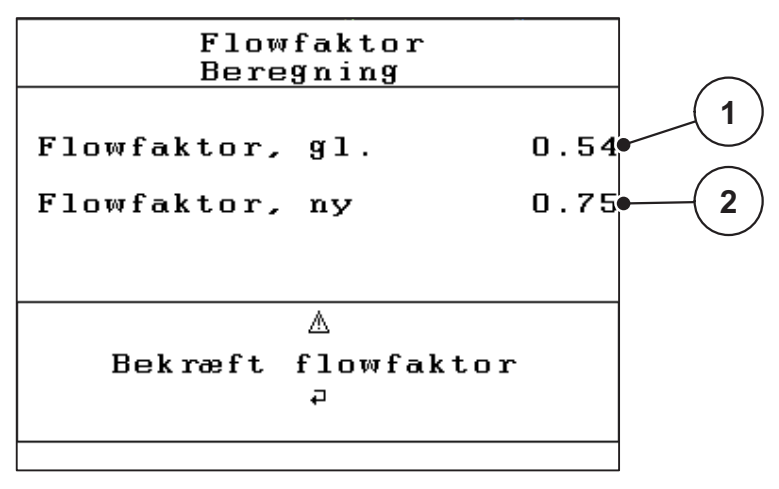

### Billede 4.12: Menuen Flowfaktor Beregning

- [1] Visning af den hidtil gemte flowfaktor
- [2] Visning af den nyberegnede flowfaktor

Flowfaktoren skal ligge mellem 0,4 og 1,9.

11. Fastlæg flowfaktoren.

Tryk på entertasten for at overtage den nyberegnede flowfaktor.

Tryk på **ESC-tasten** for at bekræfte den hidtil gemte flowfaktor.

- ▷ Flowfaktoren er gemt.
- ▷ Displayet viser menuen Gødningsindstillinger.

#### 4.6.7 Beregning af OptiPoint

I menuen **Beregn OptiPoint** skal du indtaste parametrene til beregning af de optimale til- og frakoblingsafstande **i forageren**.

- 1. Åbn menuen Gødningsindstillinger > Beregn OptiPoint.
  - > Den første side i menuen **Beregn OptiPoint** vises.

#### BEMÆRK

Viddeparameteren for den gødning, du anvender, fremgår af spredningstabellen for din maskine.

2. Indtast viddeparameteren fra den medfølgende spredningstabel.

Se også 4.13.2: Indtastning af værdier med markørtasterne, side 79.

- 3. Tryk på entertasten.
  - ▷ Displayet viser side to i menuen.

#### BEMÆRK

Den angivne kørehastighed henviser til kørehastigheden i koblingspositionernes område! Se kapitel <u>5.5: GPS-Control, side 85</u>.

- 4. Indtast den gennemsnitlige kørehastighed i koblingspositionernes område.
- 5. Tryk på OK.
- 6. Tryk på entertasten.
  - Displayet viser side tre i menuen.

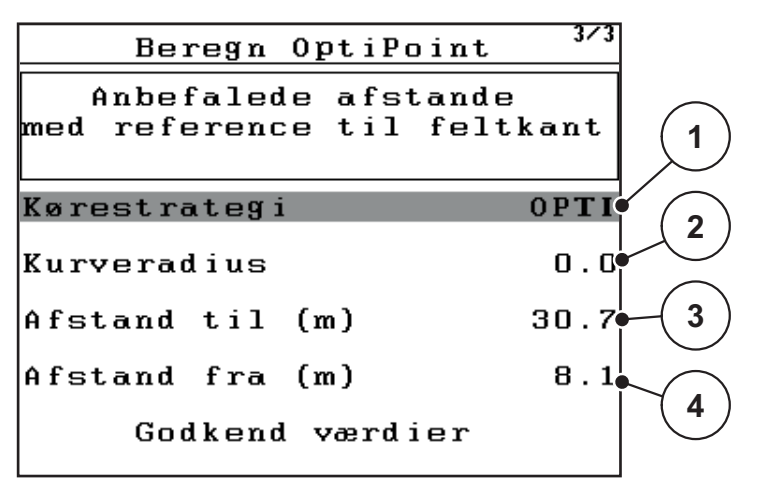

Billede 4.13: Beregn OptiPoint, side 3

| Nr. | Betydning                                                                                                    | Beskrivelse                                                                          |
|-----|----------------------------------------------------------------------------------------------------|--------------------------------------------------------------------------------------|
| 1   | Kørestrategi:                                                                                                    |                                                                                      |
|     | • OPTI (OPTIMAL):                                                                                                    | <u>Side 86</u>                                                                       |
|     | <ul> <li>Frakoblingsafstanden ligger tæt på markgræn-<br/>sen</li> </ul>                                                                         |                                                                                      |
|     | <ul> <li>Traktoren drejer ind mellem foragerens køre-<br/>spor og markgrænsen eller uden for marken.</li> </ul>                                  |                                                                                      |
|     | GEOM (GEOMETRISK)                                                                                                    |                                                                                      |
|     | - Frakoblingspositionen flyttes indad i marken.                                                                                                  |                                                                                      |
|     | <ul> <li>Brug kun valgmuligheden GEOM i særlige<br/>tilfælde! Kontakt forhandleren.</li> </ul>                                                   |                                                                                      |
| 2   | Kurveradien anvendes til beregning af frakoblingsaf-<br>standen for kørestrategien GEOM Lad kurveradius for-<br>blive 0 ved kørestrategien OPTI. | Ved kørestrategi<br>OPTI har den ind-<br>tastede kurveradi-<br>us ingen<br>betydning |
| 3   | Afstand (i meter) i forhold til markgrænsen, hvorfra<br>doseringsskyderne åbner                                                                  | <u>Side 87</u>                                                                       |
| 4   | Afstand (i meter) i forhold til markgrænsen, hvorfra doseringsskyderne lukker.                                                                   | Side 88                                                                              |

På denne side kan du tilpasse parameterværdierne manuelt. Se kapitel <u>5.5: GPS-Control, side 85</u>.

#### Ændring af værdierne

- 7. Markér den ønskede post.
- 8. Tryk på entertasten.
- 9. Indtast de nye værdier.
- 10. Tryk på entertasten.
- 11. Markér menuposten Godkend værdier.
  - ▷ I displayet vises menuen **GPS-Control info**.
- 12. Tryk på entertasten.
- ▷ Beregningen af OptiPoint er udført.
- ▷ Betjeningsenheden skifter til vinduet GPS-Control info.

### 4.6.8 GPS-Control info

I menuen **GPS-Control info** bliver du informeret om de beregnede indstillingsværdier i menuen **Beregn OptiPoint**.

• Overfør de her viste værdier **manuelt** til den relevante indstillingsmenu på GPS-terminalen.

#### **BEMÆRK**

Denne menu er kun til information.

- Se driftsvejledningen til din GPS-terminal.
- 1. Åbn menuen Gødningsindstillinger > GPS-Control info.

| GPS Control Inf                           | 0           |
|-------------------------------------------|-------------|
| Indstillinger for Se<br>Control-styreenhe | ction<br>d. |
| Afstand (m)                               | -18.8       |
| Fors. ind (s)                             | 30.3        |
| Fors. ud (s)                              | 0.3         |
| Længde (m)                                | 0.0         |
|                                           |             |

Billede 4.14: Menuen GPS-Control info

#### 4.6.9 Spredningstabel

I disse menuer kan du oprette og administrere **spredningstabeller** i Expert-funktionen.

BEMÆRK

Valget af spredningstabel har konsekvenser for gødningsindstillingerne, på betjeningsenheden og på centrifugalgødningssprederen. Den indstillede udbringningsmængde overskrives af den gemte værdi i spredningstabellen.

#### Oprettelse af ny spredningstabel

Du har mulighed for at oprette op til **30** spredningstabeller i betjeningsenheden.

1. Åbn menuen Gødningsindstillinger > Spredningstabel.

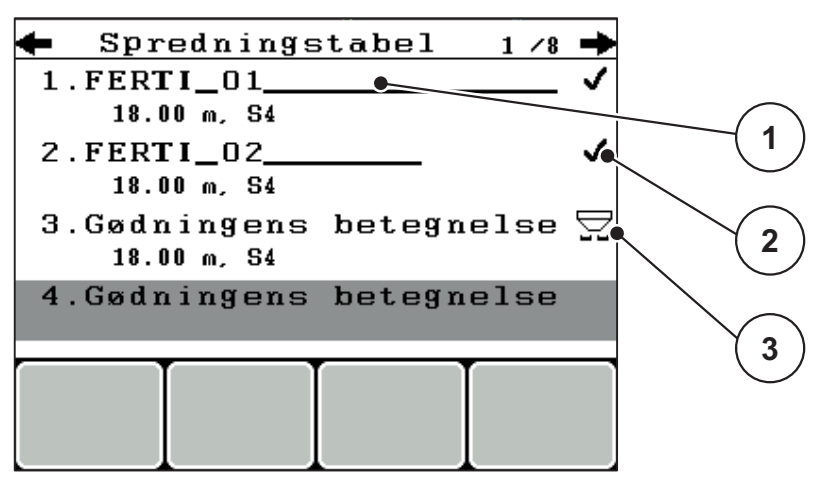

Billede 4.15: Menuen Spredningstabel

- [1] Navnefelt spredningstabel
- [2] Visning af spredningstabellen, der er udfyldt med værdier
- [3] Visning af aktiv spredningstabel
- 2. Markér navnefeltet i en tom spredningstabel.
- 3. Tryk på entertasten.
  - Displayet viser valgvinduet.
- 4. Markér valgmuligheden Åbn element...
- 5. Tryk på entertasten.
  - Displayet viser menuen Gødningsindstillinger, og det valgte element indlæses som aktiv spredningstabel i gødningsindstillingerne.
- 6. Markér menuposten Gødningsnavn.
- 7. Tryk på entertasten.
- 8. Indtast navnet på spredningstabellen.

#### BEMÆRK

Vi anbefaler at give spredningstabellen samme navn som gødningen. Så er det lettere at forbinde spredningstabellen med en gødning.

9. Rediger spredningstabellens parametre.

Se kapitel 4.6: Gødningsindstillinger i Expert-funktion, side 36.

#### Valg af en spredningstabel:

- 1. Åbn menuen Gødningsindstillinger > Spredningstabel.
- 2. Markér den ønskede spredningstabel.
- 3. Tryk på entertasten.
  - Displayet viser valgvinduet.
- 4. Markér valgmuligheden Åbn element...
- 5. Tryk på entertasten.
- Displayet viser menuen Gødningsindstillinger, og det valgte element indlæses som aktiv spredningstabel i gødningsindstillingerne.

### BEMÆRK

Når der vælges en eksisterende spredningstabel, overskrives alle værdier i menuen **Gødningsindstillinger** af de værdier, der er gemt i den valgte spredningstabel, herunder også udbringningspunktet og kraftudtagets omdrejningstal.

 Maskine med elektriske udbringningspunktaktuatorer: Maskinstyringen kører aktuatorerne for udbringningspunktet til den værdi, der er gemt i spredningstabellen.

#### Kopiering af eksisterende spredningstabel

- 1. Markér den ønskede spredningstabel.
- 2. Tryk på entertasten.
  - ▷ Displayet viser valgvinduet.
- 3. Markér valgmuligheden Kopiér element.
- 4. Tryk på entertasten.
- > Der står nu en kopi af spredningstabellen på den første frie plads i listen.

#### Sletning af eksisterende spredningstabel

- 1. Markér den ønskede spredningstabel.
- 2. Tryk på entertasten.
  - ▷ Displayet viser valgvinduet.
- 3. Markér valgmuligheden Slet element.
- 4. Tryk på entertasten.
- ▷ Spredningstabellen er slettet fra listen.

### 4.6.10 Beregning af VariSpread (kun AXIS)

Delbreddeassistenten VariSpread beregner delbreddetrinnene ud fra dine indtastninger på de første sider af **Gødningsindstillinger**.

|              | Gødningsindstilling 4/4 |        |         |         |  |
|--------------|-------------------------|--------|---------|---------|--|
|              | Beregn                  | VariSp | read    |         |  |
|              | Br. (m)                 | UP     | 0.∕min. | Mgd.(%) |  |
|              | 9.00                    | 0.0    | 540     | AUTO    |  |
| $\checkmark$ | 7.50                    | 0.0    | 540     | AUTO 🔍  |  |
| (2)          | 6.00                    | 0.0    | 540     | AUTO    |  |
|              | 4.50                    | 0.0    | 540     | AUTO •  |  |
| Ň            | 0.00                    | 0.0    | 540     | AUT0    |  |

Billede 4.16: Beregning af VariSpread, eksempel med 8 delbredder (4 på hver side)

- [1] Indstillelig delbreddeindstilling
- [2] Forud fastlagt indstilling af delbredde
- 1. Tryk på menupunktet Beregn VariSpread.
  - > Maskinstyringen udfører en beregning af indstillingsværdierne.
  - ▷ Tabellen er udfyldt med de beregnede værdier.
  - ▷ Mængdereduktionen er indstillet til **AUTO**.

### BEMÆRK

Der kan indstilles op til 3 delbreddetrin.

- Den første linje svarer til de forudindstillede værdier fra menuen Gødningsindstillinger. Disse værdier er faste og kan ikke ændres.
- Linjerne 2 til 4 viser de delbredder, der kan indstilles.
- Du kan tilpasse de forskellige værdier i tabellen efter egne ønsker og behov.
  - Bredde (m): Spredningsbredde for en spredningsside
  - Udbringningspunkt: Udbringningspunkt ved reduceret omdrejningstal
  - Mængde (%): Minimummængde som procentuel reducering af den indstillede udbringningsmængde.

#### BEMÆRK

Mængdeændrings-0 % modsvarer automatisk den nødvendige mængde ved reduceret arbejdsbredde og bør ikke ændres!

 Den sidste linje svarer til lukket stilling for delbredderne. Der spredes ingen gødning.

### Tilpasning af delbreddeværdierne

- Forudsætning: Menupunktet Beregn VariSpread er mærket op.
- 1. Tryk på pil ned.
  - > Indtastningsfeltet for den første værdi i tabellen er mærket op.
- 2. Indtast værdien med pil op/ned.
- 3. Skift til det næste tal, der skal ændres, med pil mod højre.
- 4. Tryk på entertasten.
  - ▷ Værdien er gemt.
- 5. Skift til det næste indtastningsfelt, der skal ændres, med pil mod højre.
- 6. Tilpas værdierne efter dine ønsker.

Se også "Indtastning af værdier med markørtasterne" på side 79.

7. Kontrollér værdierne i tabellen.

### BEMÆRK

- Tryk på **Beregn VarisSpread**, hvis du vil nulstille de tilpassede værdier til de automatisk beregnede værdier.
- Ved hjælp af pil mod venstre kan du via tabellen navigere op til indtastningen Beregn VarisSpread.

### BEMÆRK

Hvis du ændrer arbejdsbredden, udbringningspunktet eller kraftudtagets omdrejningstal i menuen **Gødningsindstillinger**, udføres VariSpread-beregningen automatisk i baggrunden.

### 4.7 Maskinindstillinger

I denne menu udfører du indstillinger for traktoren og maskinen.

• Åbn menuen Maskinindstillinger.

| Maskinindstilling |     |
|-------------------|-----|
| Traktor (km∕t)    |     |
| AUTO / MAN drift  |     |
| +∕- mængde (%)    | 10  |
|                   |     |
|                   |     |
| kg tomdetektor    | 150 |
| Easy toggle       |     |

Billede 4.17: Menu Maskinindstillinger

| Undermenu        | Betydning                                                                       | Beskrivelse    |
|------------------|---------------------------------------------------------------------------------|----------------|
| Traktor (km/t)   | Fastsættelse eller kalibrering af hastigheds-<br>signalet.                      | <u>Side 53</u> |
| AUTO / MAN drift | Fastsættelse af driftsarten automatisk eller manuel drift.                      | <u>Side 56</u> |
| +/- mængde       | Forudindstilling af mængdereduktion til de forskellige spredningstyper.         | <u>Side 57</u> |
| kg-tomdetektor   | Indtastning af den restmængde, som via vejecellerne udløser en alarmmeddelelse. |                |
| Easy toggle      | Kun for AXIS: Begrænsning af skiftetasten L%/R% til to tilstande                | <u>Side 58</u> |

### 4.7.1 Hastighedskalibrering

Hastighedskalibreringen er en grundlæggende forudsætning for et præcist spredningsresultat. Faktorer som f. eks. dækstørrelse, traktorskift, firehjulstræk, slip mellem dæk og underlag, jordbeskaffenhed og dæktryk har indflydelse på hastighedsbestemmelsen og dermed på spredningsresultatet.

#### Forberedelse af hastighedskalibrering:

Den præcise beregning af antallet af hastighedsimpulser på 100 m er meget vigtig for den præcise udbringning af gødningsmængden.

- Udfør kalibreringen på marken. Dermed reduceres indflydelsen fra underlagets beskaffenhed på kalibreringsresultatet.
- Bestem så præcist som muligt en referencestrækning på 100 m.
- Slå firehjulstrækket til.
- Fyld maskinen så vidt muligt kun halvt.

#### Hentning af hastighedsindstillinger:

I betjeningsenheden QUANTRON-A kan du gemme op til **4 forskellige profiler** for type og antal impulser. Du kan give disse profiler navne (f.eks. traktornavn).

Kontrollér inden spredningen, at det er den rigtige profil, der er åbnet i betjeningsenheden.

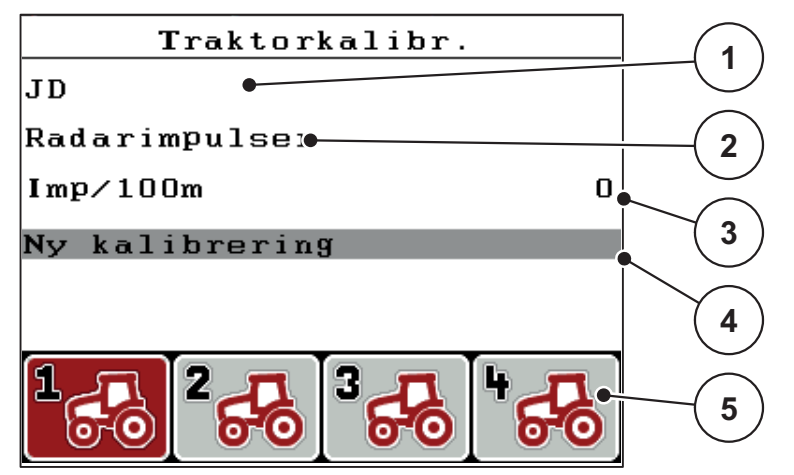

Billede 4.18: Menu Traktor (km/t)

- [1] Traktorbetegnelse
- [2] Visning af encoder for hastighedssignalet
- [3] Visning af antal impulser på 100 m
- [4] Undermenu Kalibrering af traktor
- [5] Symboler for profilernes hukommelsespladser 1 til 4

#### 1. Åbn menuen Maskinindstillinger > Traktor (km/t).

Visningsværdierne for navn, oprindelse og antal impulser gælder for den profil, hvis symbol har sort baggrund.

2. Tryk på funktionstasten (F1-F4) under hukommelsespladsens symbol.

### Ny kalibrering af hastighedssignalet:

Du kan enten overskrive en allerede eksisterende profil eller programmere en tom hukommelsesplads med en profil.

- 1. Markér den ønskede hukommelsesplads med funktionstasten nedenunder i menuen Traktor (km/t).
- 2. Markér feltet Ny kalibrering.
- 3. Tryk på entertasten.
- > Displayet viser kalibreringsmenuen Traktor (km/t).

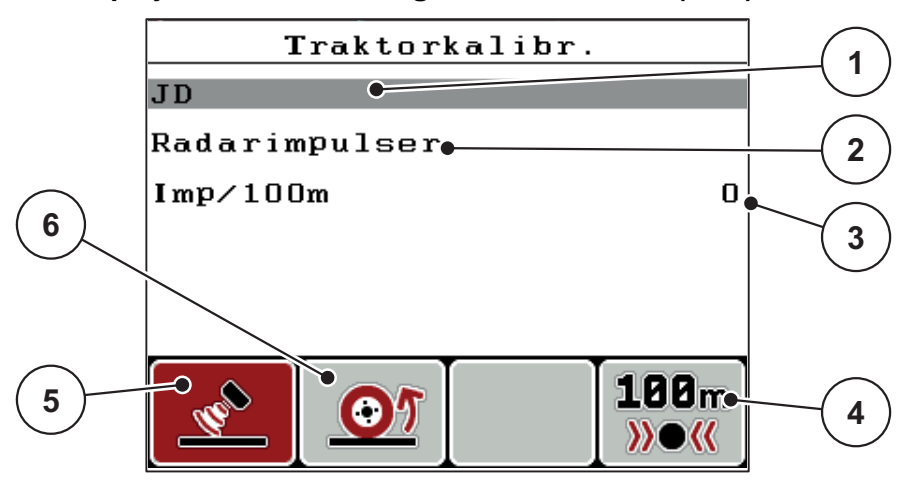

Billede 4.19: Kalibreringsmenuen Traktor (km/t)

- [1] Traktorens navnefelt
- [2] Visning af hastighedssignalets oprindelse
- [3] Visning af antal impulser på 100 m
- [4] Undermenu Automatisk kalibrering
- [5] Encoder for radarimpulser
- [6] Encoder for hjulimpulser
- 4. Markér Navnefelt traktor.
- 5. Tryk på entertasten.
- 6. Indtast navnet på profilen.

### BEMÆRK

Indtastningen af navnet er begrænset til 16 tegn.

For at lette forståelsen anbefaler vi, at du giver profilen samme navn som traktoren.

Indtastning af tekst i betjeningsenheden er beskrevet i afsnit 4.13.1: Tekstindtastning, side 77.

- 7. Vælg encoder for hastighedssignalet.
  - For radarimpulser tryk på funktionstasten F1.
  - For hjulimpulser tryk på funktionstasten F2.
- ▷ Displayet viser encoderen.

I det følgende skal du bestemme antallet af impulser for hastighedssignalet. Hvis du kender det præcise impulsantal, kan du indtaste det direkte:

- 8. Åbn menuposten Traktor (km/t) > Ny kalibrering > Imp/100m.
- **Displayet viser menuen Impulser til manuel indtastning af antal impulser.**

Indtastningen af værdier i betjeningsenheden er beskrevet i afsnit 4.13.2: Indtastning af værdier med markørtasterne, side 79.

Hvis du ikke kender det præcise antal impulser, skal du starte en kalibreringskørsel.

- 9. Tryk på funktionstasten F4 (100 m AUTO).
  - ▷ I displayet vises driftsbilledet Kalibreringskørsel.

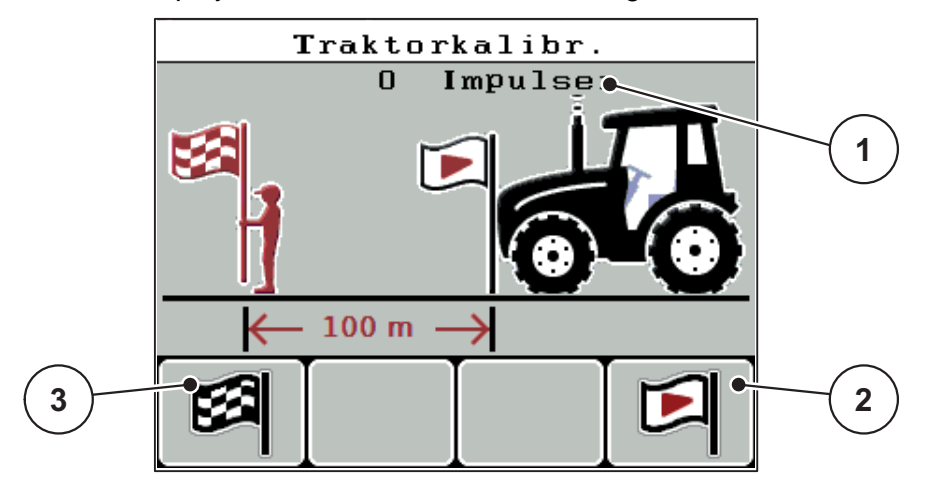

Billede 4.20: Driftsbillede for kalibreringskørsel, hastighedssignal

- [1] Visning af impulser
- [2] Start af impulsoptagelsen
- [3] Standsning af impulsoptagelsen
- **10.** Tryk på funktionstasten **F4** ved referencestrækningens startpunkt.
  - ▷ Impulsvisningen står nu på nul.
  - ▷ Betjeningsenheden er klar til tælling af impulser.
- 11. Kør en 100 m lang referencestrækning.
- 12. Stands traktoren for enden af referencestrækningen.
- 13. Tryk på funktionstasten F1.
  - Displayet viser antallet af modtagne impulser.
- 14. Tryk på entertasten.
- ▷ Det nye impulsantal gemmes.
- ▷ Du vender tilbage til kalibreringsmenuen.

### 4.7.2 AUTO/MAN drift

Som standard arbejder du i driftsarten **AUTO**. Betjeningsenheden styrer aktuatorerne automatisk på basis af hastighedssignalet.

I manuel drift arbejder du kun, hvis:

- der ikke foreligger et hastighedssignal (radar eller hjulsensor defekt eller ikke installeret),
- der skal udbringes sneglekorn eller såsæd (småfrø).

### BEMÆRK

For at få en ensartet udbringning af spredematerialet er det vigtigt i manuel drift at arbejde med en **konstant kørehastighed**.

| Menu      | Betydning                                     | Beskrivelse    |
|-----------|-----------------------------------------------|----------------|
| AUTO km/h | Valg af automatisk drift                      | <u>Side 82</u> |
| MAN-skala | Doseringsskyderindstilling for manuel drift   | <u>Side 84</u> |
| MAN km/t  | Indstilling af kørehastighed for manuel drift | <u>Side 83</u> |

#### Valg af driftsart

- 1. Tænd for betjeningsenheden QUANTRON-A.
- 2. Åbn menuen Maskinindstillinger > AUTO/MAN drift.
- 3. Markér den ønskede menupost.
- 4. Tryk på entertasten.
- 5. Følg anvisningerne på skærmen.
- Du finder vigtige oplysninger om brugen af driftsarterne under spredning i kapitel <u>5: Spredning med betjeningsenheden QUANTRON-A, side 81</u>.

#### BEMÆRK

Den indstillede driftsart vises i driftsbilledet.

### 4.7.3 +/- mængde

I denne menu kan du fastlægge en procentvis **mængdeændring** for normal spredning.

Basis (100 %) er den forudindstillede værdi for doseringsskyderåbningen.

### BEMÆRK

Under drift kan du ved hjælp af funktionstasterne **F2/F3** når som helst ændre spredningsmængden med faktoren for **+/- mængde**.

Med C 100 %-tasten stiller du tilbage til de forudindstillede værdier.

#### Fastsættelse af mængdereduktion:

- 1. Åbn menuen Maskinindstillinger > +/- mængde (%).
- Indtast den procentværdi, du vil ændre spredningsmængden med.
   Se kapitel <u>4.13.2: Indtastning af værdier med markørtasterne, side 79</u>.
- 3. Tryk på entertasten.

### 4.7.4 Easy toggle (kun AXIS)

Her kan du begrænse skiftefunktionen for tasten L%/R % til 2 tilstande på funktionstasterne F1 til F4. Dermed slipper du for at skulle udføre unødvendige skiftehandlinger i driftsbilledet.

- 1. Markér undermenuen Easy Toggle
- 2. Tryk på entertasten.
  - ▷ Displayet viser et flueben.
  - $\triangleright$  Funktionen er aktiv.
  - ▷ I driftsbilledet kan tasten L%/R% kun skifte mellem funktionerne Mængdeændring (L+R) og Delbreddeadministration (VariSpread).

#### 3. Tryk på entertasten.

- $\triangleright$  Fluebenet forsvinder.
- ▷ Med tasten L%/R% kan du skifte mellem de 4 forskellige tilstande.

| Funktionstasternes funktioner | Funktion                                                                  |
|-------------------------------|---------------------------------------------------------------------------|
|                               | Mængdeændring i begge sider                                               |
|                               | Mængdeændring i højre side<br>Skjult ved aktiveret funktion Easy Toggle   |
|                               | Mængdeændring i venstre side<br>Skjult ved aktiveret funktion Easy Toggle |
|                               | Øgning eller reduktion af delbredder                                      |

### 4.8 Hurtig tømning

Hvis du vil rengøre maskinen efter spredning eller hurtigt tømme restmængden kan du vælge menuen **Hurtig tømning**.

Derudover anbefaler vi, at du, inden maskinen opmagasineres, **åbner doseringsskyderne helt** via hurtigtømningen og slukker for QUANTRON-A i denne tilstand. På den måde forhindrer du, at der samler sig fugt i beholderen.

### **BEMÆRK**

Kontrollér, at alle forudsætninger er opfyldt, **inden du starter** hurtigtømningen. Følg hertil driftsvejledningen til gødningssprederen (restmængdetømning).

1. Åbn menuen Hovedmenu > Hurtig tømning.

#### ▲ FORSIGTIG

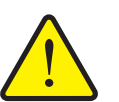

Risiko for tilskadekomst som følge af automatisk indstilling af udbringningspunktet!

Ved maskiner med elektriske udbringningspunktaktuatorer vises alarmen **Kør til udbringningspunkt**. Når der trykkes på **Start/Stop**-tasten, kører udbringningspunktet automatisk til den forudindstillede værdi ved hjælp af elektriske servocylindre. Dette kan forårsage personskader og materielle skader.

Inden der trykkes på Start/Stop-tasten, er det vigtigt at kontrollere, at der ikke befinder sig personer i maskinens fareområde.

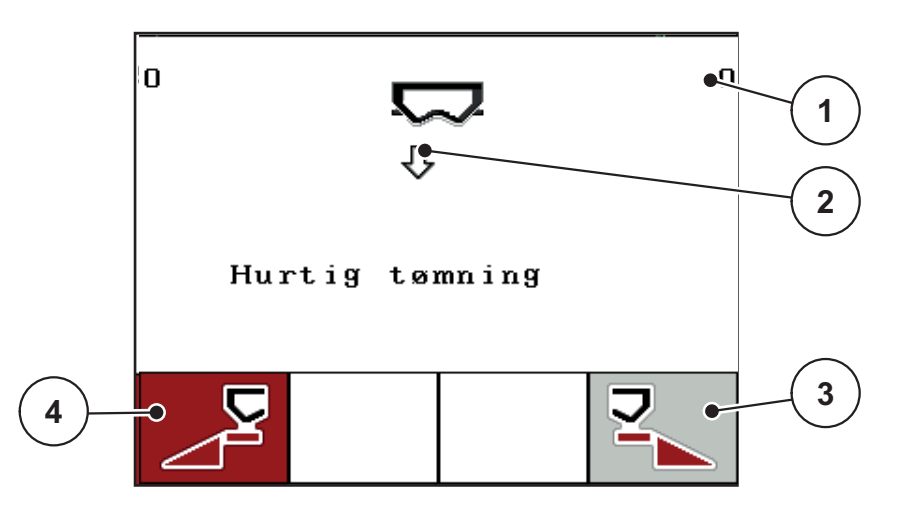

Billede 4.21: Menuen Hurtig tømning

- [1] Visning af doseringsskyderåbningen
- [2] Symbol for hurtig tømning (her: venstre side er valgt, men endnu ikke startet)
- [3] Hurtig tømning højre delbredde (her: ikke valgt)
- [4] Hurtig tømning venstre delbredde (her: valgt)

- 2. Vælg med funktionstasten den delbredde, hvor hurtigtømningen skal udføres.
  - $\triangleright$  Displayet viser den valgte delbredde som symbol.
- 3. Tryk på Start/Stop-tasten.
  - ▷ Hurtigtømningen starter.
- 4. Tryk på Start/Stop-tasten.
  - ▷ Hurtigtømningen er afsluttet.

Ved maskiner med elektriske udbringningspunktaktuatorer vises alarmen Kør til udbringningspunkt.

- 5. Tryk på Start/Stop-tasten.
  - $\triangleright$  Der er kvitteret for alarmen.
  - ▷ De elektriske aktuatorer kører til den forudindstillede værdi.
- 6. Tryk på ESC-tasten for at vende tilbage til hovedmenuen.

### 4.9 Markfil

I denne menu kan du oprette og administrere op til 200 markfiler.

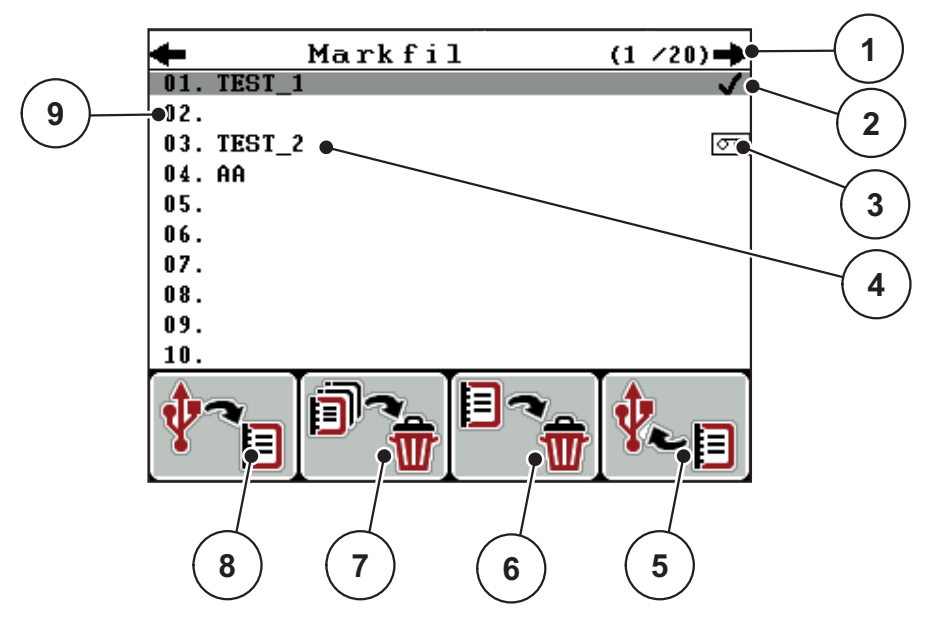

• Åbn menuen Hovedmenu > Markfil.

Billede 4.22: Menuen Markregister

- [1] Visning af sidetal
- [2] Visning af markregister fyldt
- [3] Visning af markregister aktiv
- [4] Markregisternavn
- [5] Funktionstast F4: Eksport
- [6] Funktionstast F3: Slet markregister
- [7] Funktionstast F2: Slet alle markfiler
- [8] Funktionstast F1: Import
- [9] Visning af lagerplads

#### 4.9.1 Valg af markfil

Du kan vælge et allerede gemt markregister igen og fortsat anvende det. De data, der allerede er gemt i markfilen, bliver **ikke overskrevet**, men **suppleres** med de nye værdier.

#### BEMÆRK

Med **piletasterne venstre/højre** kan du springe frem og tilbage i menuen **Markfil** med en side ad gangen.

- 1. Vælg det ønskede markregister.
- 2. Tryk på entertasten.
  - ▷ Displayet viser den første side i det aktuelle markregister.

#### 4.9.2 Start registreringen

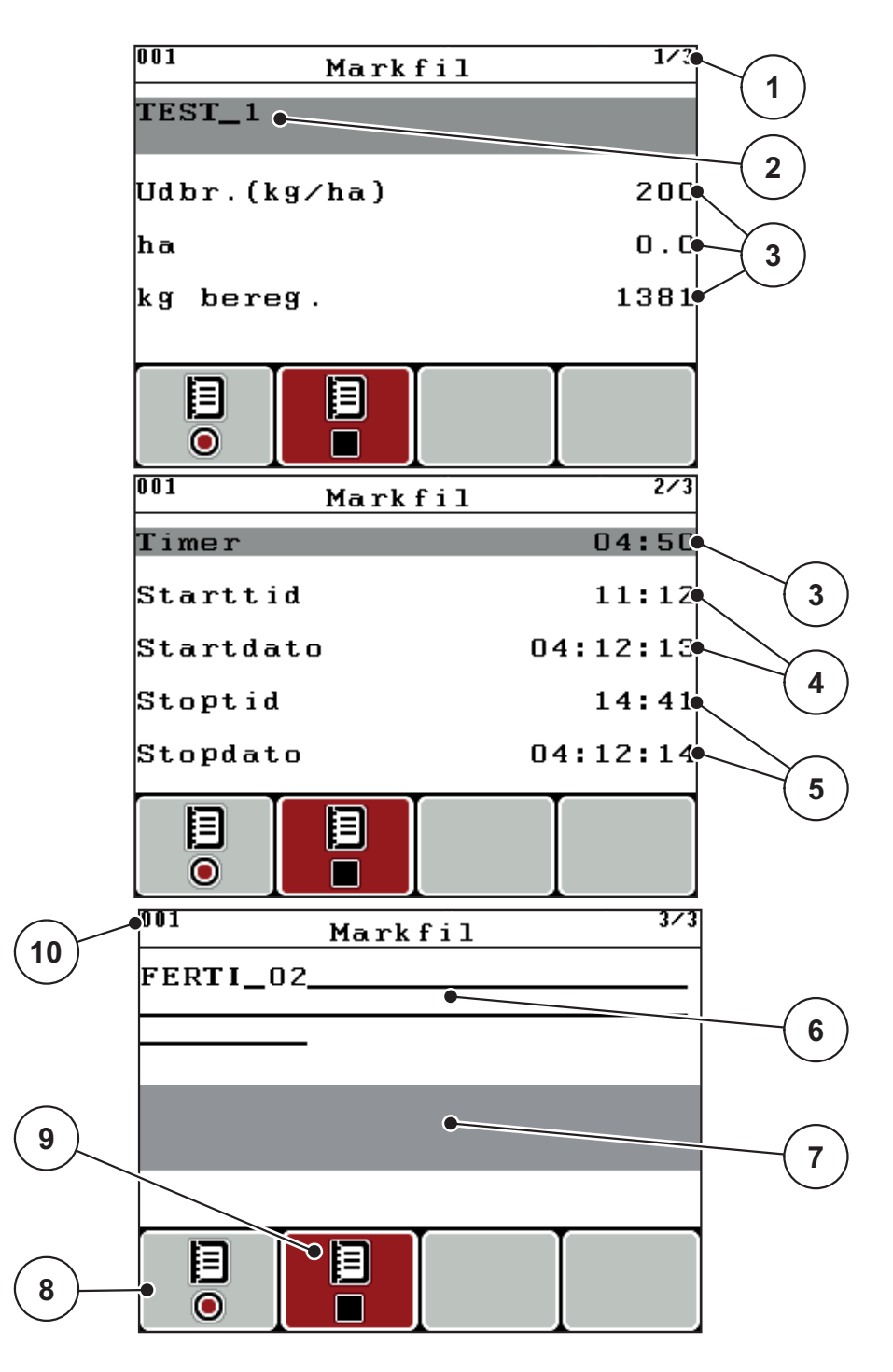

Billede 4.23: Visning af det aktuelle markregister

- [1] Visning af sidetal
- [2] Navnefelt markregister
- [3] Værdifelter
- [4] Visninger starttid/-dato
- [5] Visninger stoptid/-dato[6] Navnefelt gødning
- [7] Navnefelt gødningsproducent
- [8] Funktionstast start
- [9] Funktionstast stop
- [10] Visning af lagerplads

- 3. Tryk på funktionstasten F1, under startsymbolet.
  - ▷ Registreringen begynder.
  - > Menuen Markfil viser registreringssymbolet for den aktuelle markfil.
  - > Driftsbilledet viser registreringssymbolet.

Hvis der åbnes en anden markfil, standses denne markfil. Den aktive markfil kan ikke slettes.

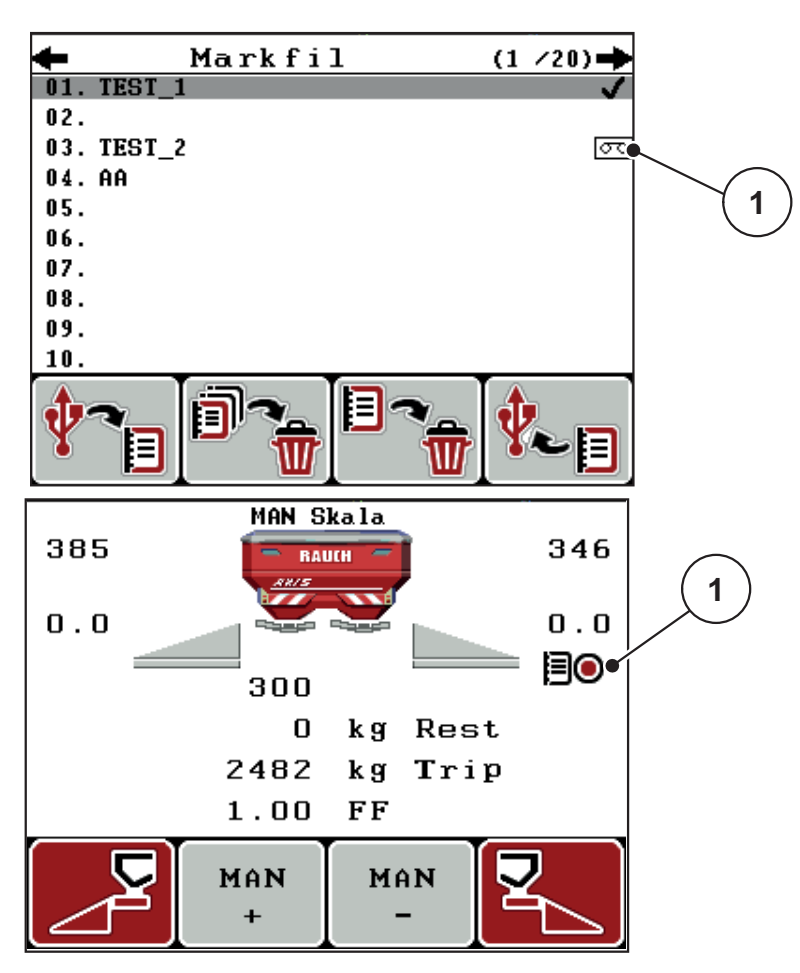

Billede 4.24: Visning optagesymbol

[1] Registreringssymbol

### 4.9.3 Standsning af registrering

- 1. Åbn 1. side i den aktive markfil i menuen Markfil.
- 2. Tryk på funktionstasten F2 under stopsymbolet.
  - ▷ Optagelsen er afsluttet.

#### 4.9.4 Import og eksport af markfiler

Betjeningsenheden QUANTRON-A giver mulighed for hhv. import og eksport af lagrede markregistre.

#### Import af markfiler (pc til QUANTRON-A)

#### Forudsætninger:

- Anvend den medfølgende USB-nøgle.
- Mappestrukturen på USB-nøglen må ikke ændres.
  - Dataene er gemt på USB-nøglen i følgende mappe: "\\USB-BOXQuantronE\Schlagdateien\Import"
- 1. Åbn menuen Markfil.
- 2. Tryk på funktionstasten F1 (se Fig. 4.22).
  - Nu vises fejlmeddelelse 7, som fortæller, at de aktuelle filer overskrives. Se <u>6.1: Alarmmeddelelsernes betydning, side 89</u>.
- 3. Tryk på Start/Stop-tasten.

#### BEMÆRK

Du kan når som helst afbryde importen af markfiler ved at trykke på **ESC**-tasten!

#### Importen af markfilerne har følgende konsekvenser

- Alle markregistre, der aktuelt er gemt i QUANTRON-A, bliver overskrevet.
- Hvis du har defineret udbringningsmængden på pc'en, overføres den automatisk, når markfilen startes, og udbringningsmængen er straks aktiv i menuen Gødningsindstillinger.
- Hvis du indtaster en udbringningsmængde uden for området 10-3000, overskrives værdien ikke i menuen **Gødningsindstillinger**.

### Eksport af markfiler (QUANTRON-A til pc)

#### Forudsætninger:

- Anvend den medfølgende USB-nøgle.
- Mappestrukturen på USB-nøglen må ikke ændres.
  - Dataene er gemt på USB-nøglen i følgende mappe: "\\USB-BOXQuantronE\Schlagdateien\Export"
- 1. Åbn menuen Markfil.
- 2. Tryk på funktionstasten F4 (se Fig. 4.22).

#### 4.9.5 Sletning af markfiler

Betjeningsenheden QUANTRON-A giver mulighed for at slette lagrede markregistre.

### BEMÆRK

Det er kun indholdet i markregistrene, der slettes, markregisternavnet vises fortsat i navnefeltet!

#### Sletning af markfil

- 1. Åbn menuen Markfil.
- 2. Vælg et markregister i listen.
- 3. Tryk på funktionstasten F3 under symbolet Slet (se Fig. 4.22).
  - Det valgte markregister er slettet.

#### Slet alle markfiler

- 1. Åbn menuen Markfil.
- 2. Tryk på funktionstasten F2 under symbolet Slet alle (se Fig. 4.22).
  - Der vises en meddelelse om, at dataene slettes (se <u>6.1: Alarmmeddelelsernes betydning, side 89</u>).
- 3. Tryk på Start/Stop-tasten.
  - ▷ Alle markregistre er slettede.

### 4.10 System/test

I denne menu foretager du system- og testindstillinger til betjeningsenheden.

• Åbn menuen **Hovedmenu > System/test**.

| System / tes                                                  | st "'             |  |
|---------------------------------------------------------------|-------------------|--|
| Lysstyrke                                                     |                   |  |
| Sprog - Language                                              |                   |  |
| Selektionsvisning                                             |                   |  |
| Funktion                                                      | Expert            |  |
| Test/diagnose                                                 |                   |  |
| Dato                                                          | 08:12:14          |  |
| Klokkeslæt                                                    | 10:34             |  |
|                                                               | 2/2               |  |
| System / tes                                                  | st "'             |  |
| System ∕ tes<br>Dataoverførsel                                | st 272            |  |
| System ∕ tes<br>Dataoverførsel<br>Totaldata-tæller            | st <sup>272</sup> |  |
| System ∕ tes<br>Dataoverførsel<br>Totaldata-tæller<br>Service | <u>st</u> 272     |  |
| System ∕ tes<br>Dataoverførsel<br>Totaldata-tæller<br>Service | <u>st 272</u>     |  |
| System ∕ tes<br>Dataoverførsel<br>Totaldata-tæller<br>Service | <u>st 272</u>     |  |
| System ∕ tes<br>Dataoverførsel<br>Totaldata-tæller<br>Service | <u>st ""</u>      |  |
| System ∕ tes<br>Dataoverførsel<br>Totaldata-tæller<br>Service | <u>st</u>         |  |

Billede 4.25: Menu System/test

| Undermenu              | Betydning                                        | Beskrivelse                                                                                           |
|------------------------|--------------------------------------------------|----------------------------------------------------------------------------------------------------|
| Lysstyrke              | Indstilling af displayvisning.                   | Ændring af indstillingen<br>med funktionstasterne<br>+ og                                             |
| Sprog -<br>Language    | Sprogindstilling til menunavige-<br>ring.        | Side 68                                                                                               |
| Selektionsvis-<br>ning | Fastsættelse af visningerne i<br>driftsbilledet. | <u>Side 69</u>                                                                                        |
| Funktion               | Indstilling af den aktuelle funkti-<br>on        | <u>Side 70</u>                                                                                        |
| Test/diagnose          | Kontrol af aktorer og sensorer.                  | <u>Side 71</u>                                                                                        |
| Dato                   | Indstilling af aktuel dato.                      | Valg og ændring af indstillin-<br>gen med <b>piletasterne</b> Be-<br>kræftelse med <b>entertasten</b> |
| Undermenu        | Betydning                                            | Beskrivelse                                                                                           |
|------------------|------------------------------------------------------|----------------------------------------------------------------------------------------------------|
| Klokkeslæt       | Indstilling af aktuelt klokkeslæt.                   | Valg og ændring af indstillin-<br>gen med <b>piletasterne</b> Be-<br>kræftelse med <b>entertasten</b> |
| Dataoverførsel   | Menu til dataudveksling og seri-<br>elle protokoller | Side 73                                                                                               |
| Totaldata-tæller | Visning af samlet                                    |                                                                                                    |
|                  | <ul> <li>spredt mængde i kg</li> </ul>               |                                                                                                    |
|                  | <ul> <li>spredt areal i ha</li> </ul>                |                                                                                                    |
|                  | <ul> <li>spredetid i t</li> </ul>                    |                                                                                                    |
|                  | <ul> <li>kørt strækning i km</li> </ul>              |                                                                                                    |
| Service          | Serviceindstillinger                                 | Passwordbeskyttet; kun til-<br>gængelig for serviceperso-<br>nale.                                    |

#### 4.10.1 Indstilling af sprog

I betjeningsenheden QUANTRON-A kan der vælges mellem **forskellige sprog**. Sproget for dit land er forudindstillet fra fabrikken.

- 1. Åbn menuen System / Test > Sprog Language.
  - ▷ Displayet viser den første af fire sider.

| Sprach     | e – Language <sup>1</sup> | /4       |
|------------|---------------------------|----------|
| deutsch    | DE                        | <b>/</b> |
| Français   | FR                        |          |
| English    | VK                        |          |
| Nederlands | NL                        |          |
| Italiano   | IT                        |          |
| Españo l   | ES                        |          |
| русский    | RU                        |          |

Billede 4.26: Undermenu sprog, side 1

2. Vælg det sprog, du ønsker, menuerne skal vises i.

BEMÆRK Sprogene er oplistet i flere menuvinduer. Ved hjælp af **piletasterne** kan du gå til det tilstødende vindue.

- 3. Tryk på entertasten.
- ▷ Valget er bekræftet.
- **b** Betjeningsenheden QUANTRON-A genstarter automatisk.
- ▷ Menuerne vises i det valgte sprog.

#### 4.10.2 Selektionsvisning

Visningsfelterne i betjeningsenhedens driftsbillede kan tilpasses individuelt. Du kan efter eget valg programmere de tre visningsfelter med følgende værdier:

- Kørehastighed
- Flowfaktor (FF)
- Klokkeslæt
- ha trip
- kg trip
- m trip
- kg rest
- m rest
- ha rest

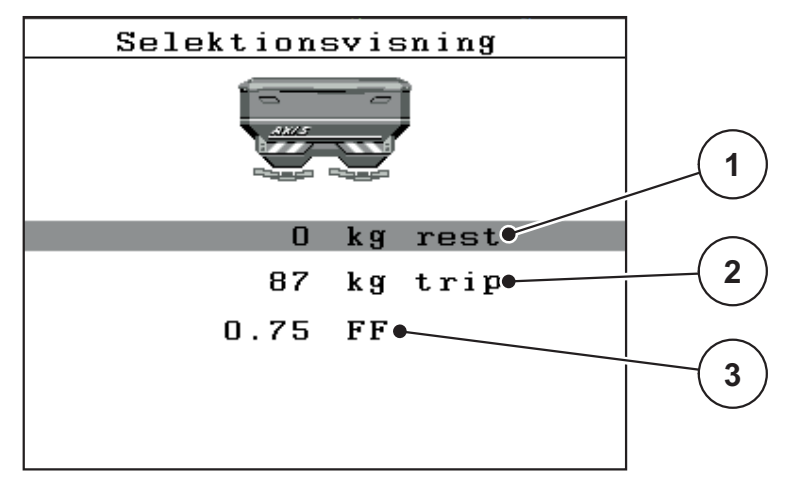

Billede 4.27: Menuen Selektionsvisning

- [1] Visningsfelt 1
- [2] Visningsfelt 2
- [3] Visningsfelt 3

#### Valg af visning

- 1. Åbn menuen System / test > Selektionsvisning.
- 2. Markér det ønskede visningsfelt.
- 3. Tryk på entertasten.
  - ▷ I displayet oplistes de mulige visninger.
- 4. Markér den nye værdi, som visningsfeltet skal programmeres med.
- 5. Tryk på entertasten.
  - Displayet viser driftsbilledet. I det pågældende visningsfelt finder du nu den nye værdi.

#### 4.10.3 Funktion

I betjeningsenheden QUANTRON-A er der mulighed for **2 forskellige funktioner**: Funktionerne **Easy** og **Expert**.

- I funktionen **Easy** kan man kun åbne de parametre for gødningsindstillinger, der er nødvendige for spredningen: Det er ikke muligt hverken at oprette eller administrere spredetabeller.
- I funktionen **Expert** kan man åbne alle de parametre, der findes i menuen Gødningsindstillinger.

#### Valg af funktion

- 1. Markér menuposten **System / test > Funktion**.
- 2. Tryk på entertasten.
- ▷ Displayet viser den aktuelle funktion.

Du skifter mellem de to funktioner ved at trykke på entertasten.

## 4.10.4 Test/diagnose

I menuen **Test/diagnose** kan du overvåge og kontrollere nogle af sensorernes/aktuatorernes funktion.

#### **BEMÆRK**

Denne menu er kun til information.

Listen over sensorer afhænger af maskinens udstyr.

| Test/diagnose 1/2 | Test/diagnose 2/2 |
|-------------------|-------------------|
| Testpkt. Skyder   | Testpunkter UP    |
| Doseringsskyder   | Udbringningspunkt |
| Spænd i ng        | Linbus            |
| Tomdetektor       |                   |
| Vejeceller        | TELIMAT-sensor    |
|                   |                   |
|                   | Presenning        |

## Billede 4.28: Menuen Test/diagnose

| Undermenu          | Betydning                                                  | Beskrivelse                   |
|--------------------|------------------------------------------------------------|-------------------------------|
| Testpunkter skyder | Test af kørsel til skydernes forskellige positionspunkter. | Kontrol af kalibre-<br>ringen |
| Doseringsskyder    | Kørsel til doseringsskyderne venstre og højre              | <u>Side 72</u>                |
| Spænding           | Kontrol af driftsspændingen.                               |                               |
| Tomdetektor        | Kontrol af tomdetektorer                                   |                               |
| Vejeceller         | Kontrol af vejecellerne.                                   |                               |
| TELIMAT-sensor     | Kontrol af TELIMAT-sensorer                                |                               |
| Testpunkter UP     | Test af kørsel til UP's forskellige posi-<br>tionspunkter. | Kontrol af kalibre-<br>ringen |
| Udbringningspunkt  | Kørsel til udbringningspunktet.                            |                               |
| Linbus             | Kontrol af de moduler, der er tilmeldt via LINBUS.         |                               |
| Presenning         | Kontrol af aktuatorerne.                                   |                               |

#### Eksempel Test/diagnose doseringsskyder

#### ▲ FORSIGTIG

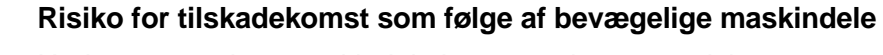

Under testene kan maskindele bevæge sig automatisk.

- Sørg derfor for, at der ikke befinder sig personer i maskinområdet, inden testene udføres.
- 1. Åbn menuen System/test > Test/diagnose.
- 2. Markér menupunktet Doseringsskyder.
- 3. Tryk på entertasten.
  - ▷ Displayet viser status for aktuatorerne/sensorerne.

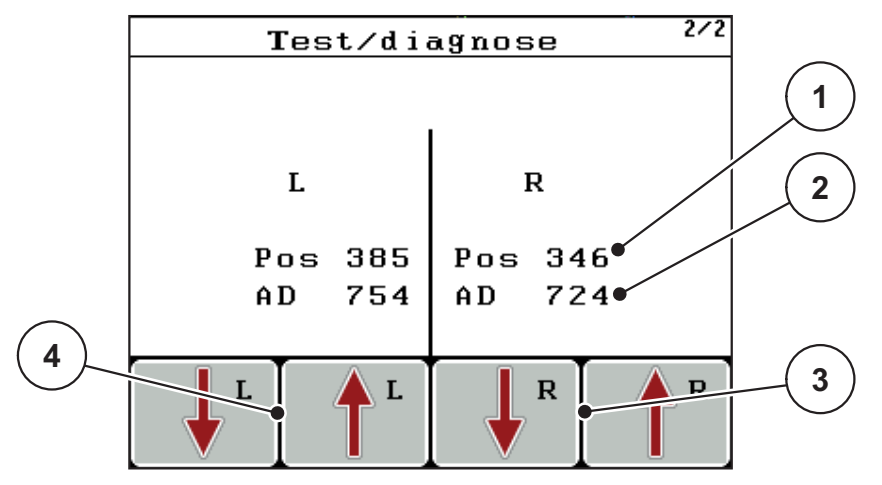

Billede 4.29: Test/diagnose; eksempel: Doseringsskyder

- [1] Visning af position
- [2] Visning af signal
- [3] Funktionstaster for højre aktuator
- [4] Funktionstaster for venstre aktuator

Visningen Signal viser signalets tilstand separat for hhv. venstre og højre side.

Du kan køre aktuatorerne ind og ud via funktionstasterne F1 - F4.

## 4.10.5 Dataoverførsel

Dataoverførslen foregår via forskellige dataprotokoller.

| Undermenu                                                                                                    | Betydning                                                                                                    |  |
|----------------------------------------------------------------------------------------------------|----------------------------------------------------------------------------------------------------|--|
| ASD                                                                                                    | Automatisk markdokumentation; overførsel af markregistre til<br>en PDA hhv. pocket-pc via Bluetooth                                |  |
| LH5000                                                                                                    | Seriel kommunikation f.eks. spredning med applikationskort                                                                         |  |
| GPS-Control                                                                                                    | Protokol for automatisk delbreddeaktivering med en ekstern terminal                                                                |  |
| GPS Control<br>VRA                                                                                               | VRA Variable Rate Application<br>Protokol for automatisk overførsel af den ønskede udbring-<br>ningsmængde                         |  |
| TUVR                                                                                                    | Protokol for automatisk delbreddeaktivering og delarealspeci-<br>fik applikationsmængdeændring med en ekstern Trimbletermi-<br>nal |  |
| GPS km/h                                                                                                    | Kun muligt med TUVR-protokol og Trimbleterminal.                                                                                   |  |
|                                                                                                    | Kan efter ønske aktiveres/deaktiveres                                                                                              |  |
| Hvis aktiveret er det hastighedssignalet fra GPS-enl<br>vendt som signalkilde for driftsarten <b>AUTO km/t</b> . |                                                                                                    |  |
|                                                                                                    | 1. Markér menuposten med søjle.                                                                                                    |  |
|                                                                                                    | 2. Tryk på entertasten.                                                                                                    |  |
|                                                                                                    | Der vises et flueben på skærmen.                                                                                                   |  |
|                                                                                                    | ▷ GPS km/t er aktiv.                                                                                                    |  |
|                                                                                                    | <ul> <li>GPS-enhedens hastighed er overtaget som signalkil-<br/>de for driftsarten AUTO km/t.</li> </ul>                           |  |

#### 4.10.6 Totaldata-tæller

I denne menu vises alle sprederens tællerstatusser.

- spredt mængde i kg
- spredt areal i ha
- spredetid i t
- kørt strækning i km

BEMÆRK

Denne menu er kun til information.

#### 4.10.7 Service

#### BEMÆRK

Til indstillingerne i menuen **Service** kræves en indtastningskode. Disse indstillinger kan kun ændres af dertil autoriseret servicepersonale.

Det anbefales, at alle indstillinger i denne menu udelukkende udføres af autoriseret servicepersonale.

#### 4.11 Info

I menuen Info kan du finde yderligere oplysninger om enhedsstyringen.

BEMÆRK

Denne menu indeholder oplysninger om konfigurationen af maskinen. Listen over oplysninger afhænger af maskinens udstyr.

## 4.12 Presenning (kun AXIS, specialudstyr)

#### ADVARSEL

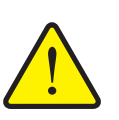

Risiko for at komme i klemme og skære sig som følge af fjernaktiverede dele

Presenningen bevæger sig uden forudgående varsel og kan forårsage personskade.

► Vis ALLE personer ud af fareområdet.

Maskinen AXIS-H EMC har en elektrisk styret presenning. Ved genopfyldning for enden af marken kan du åbne og lukke presenningen ved hjælp af betjeningsenheden og 2 aktuatorer.

#### BEMÆRK

Menuen er kun til aktivering af aktuatorerne til åbning og lukning af presenningen. Betjeningsenheden QUANTRON-E2 registrerer ikke presenningens præcise position.

• Overvåg bevægelsen af presenningen.

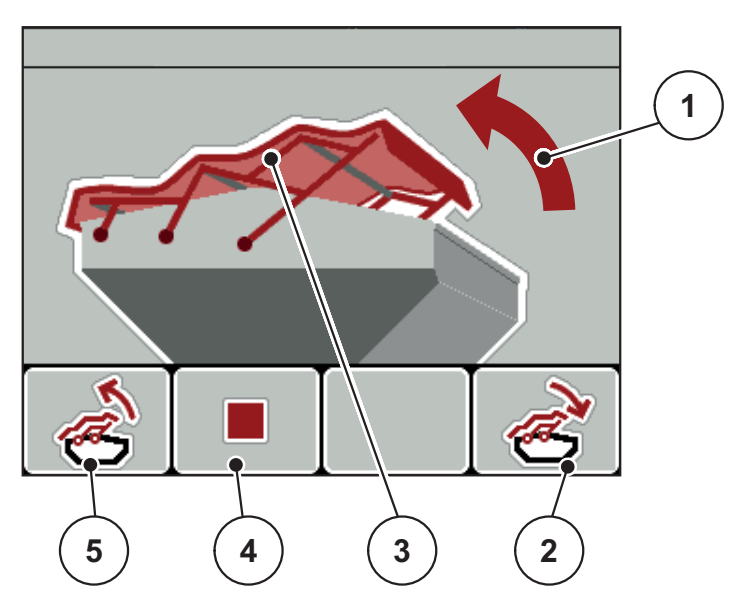

Billede 4.30: Menu Presenning

- [1] Visning af åbningsprocessen
- [2] Funktionstast F4: Luk presenningen
- [3] Statisk visning af presenning
- [4] Funktionstast F2: Stop processen
- [5] Funktionstast F1: Åbn presenningen

#### ▲ FORSIGTIG

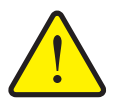

# Risiko for materialle skader på grund af utilstrækkelig fri plads

Åbningen og lukningen af presenningen kræver tilstrækkelig fri plads over maskinbeholderen. Hvis der er lidt fri plads, kan presenningen blive revet i stykker. Stativet til presenningen kan gå i stykker og presenningen anrette skader på omgivelserne.

Sørg for tilstrækkelig fri plads over presenningen.

#### Bevægelse af presenningen

- 1. Tryk på menu-tasten.
- 2. Åbn menuen Presenning.
- 3. Tryk på funktionstasten F1.
  - ▷ Under bevægelsen vises en pil, som viser retningen ÅBN.
  - ▷ Presenningen åbner helt.
- 4. Påfyld gødning.
- 5. Tryk på funktionstasten F4.
  - > Under bevægelsen vises en pil, som viser retningen LUK.
  - ▷ Presenningen lukker.

Om nødvendigt kan du stoppe presenningens bevægelse ved at trykke på funktionstasten **F2**. Presenningen bliver stående i en mellemposition, indtil den igen lukker eller åbner helt.

## 4.13 Specialfunktioner

#### 4.13.1 Tekstindtastning

I nogle menuer kan du indtaste frit redigerbar tekst.

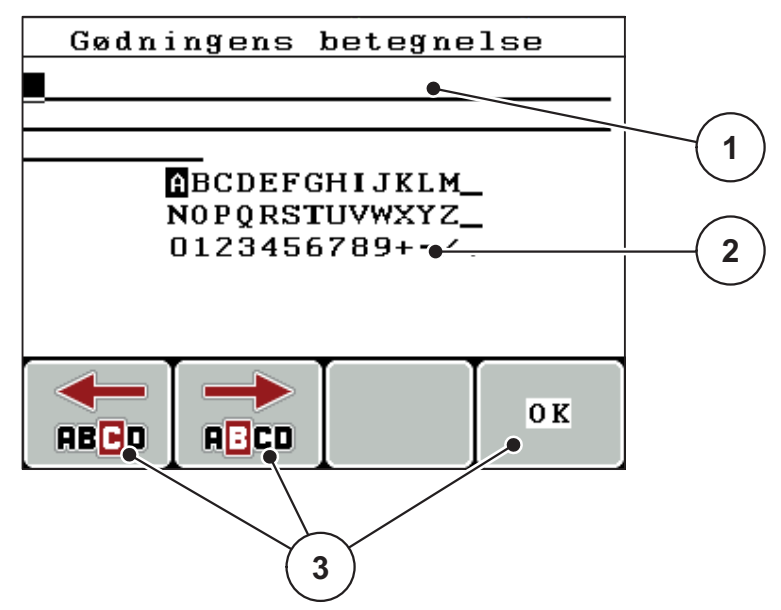

Billede 4.31: Menuen Tekstindtastning

- [1] Indtastningsfelt
- [2] Tegnfelt, visning af de tegn, der er til rådighed (afhænger af sproget)
- [3] Funktionstaster til navigering i indtastningsfeltet

#### Indtastning af tekst:

- 1. Skift fra den overordnede menu til menuen Tekstindtastning.
- 2. Brug funktionstasterne til at flytte markøren hen til positionen for det første tegn, der skal skrives i indtastningsfeltet.
- 3. Markér det tegn, der skal skrives i tegnfeltet, ved hjælp af piletasterne.
- 4. Tryk på entertasten.
  - ▷ Det markerede tegn vises i indtastningsfeltet.
  - ▷ Markøren springer til næste position.

Fortsæt denne fremgangsmåde, indtil du har indtastet hele teksten.

- 5. For at **bekræfte** indtastningen skal du trykke på funktionsknappen **OK**.
  - ▷ Betjeningsenheden gemmer teksten.
  - ▷ Displayet viser den foregående menu.

#### Overskrivning af tegn:

Du kan erstatte et enkelt tegn med et andet tegn.

- 1. Brug **funktionstasterne** til at flytte markøren hen til positionen for det tegn, der skal slettes i indtastningsfeltet.
- 2. Markér det tegn, der skal skrives i tegnfeltet, ved hjælp af piletasterne.
- 3. Tryk på entertasten.
  - ▷ Tegnet er overskrevet.
- 4. Tryk på funktionstasten OK for at bekræfte indtastningen.
  - ▷ Teksten gemmes i betjeningsenheden.
  - ▷ I displayet vises den foregående menu.

#### BEMÆRK

Enkelte tegn kan kun slettes ved at erstatte dem med mellemrumstegn (understregning for enden af de første 2 tegnlinjer).

#### Sletning af indtastningen:

Du kan slette hele indtastningen.

- 1. Tryk på C 100 %-tasten.
  - $\triangleright$  Hele indtastningen er slettet.
- 2. Indtast evt. ny tekst.
- 3. Tryk på funktionstasten OK.

#### 4.13.2 Indtastning af værdier med markørtasterne

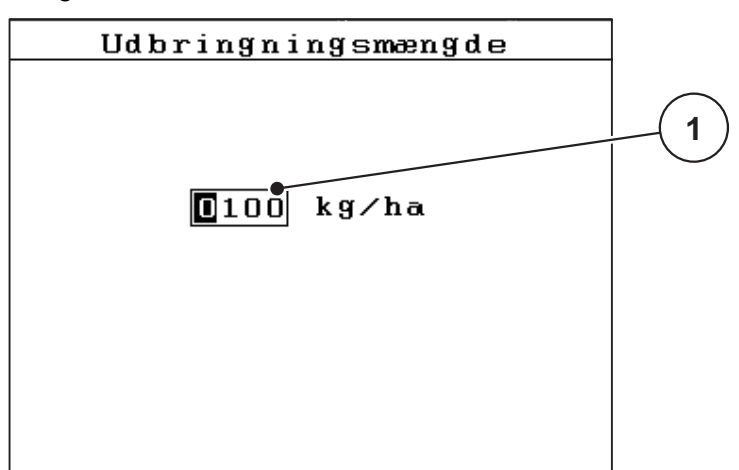

I nogle menuer kan du indtaste talværdier.

Billede 4.32: Indtastning af talværdier (eksempel udbringningsmængde)

[1] Indtastningsfelt

## Forudsætning:

Du er allerede i den menu, hvor du kan indtaste talværdier.

- 1. Brug de **vandrette piletaster** til at flytte markøren hen til positionen for den talværdi, der skal skrives i indtastningsfeltet.
- 2. Indtast den ønskede talværdi ved hjælp af de lodrette piletaster.

Pil opad: Værdien bliver større.

Pil nedad: Værdien bliver mindre.

Pil mod venstre/højre: Markøren bevæger sig mod venstre/højre.

3. Tryk på entertasten.

## Sletning af indtastningen:

Du kan slette hele indtastningen.

- 1. Tryk på C 100 %-tasten.
  - ▷ Hele indtastningen er slettet.

## 5 Spredning med betjeningsenheden QUANTRON-A

Betjeningsenheden QUANTRON-A hjælper dig ved indstillingen af maskinen inden arbejdet. Under spredningen er der også funktioner i betjeningsenheden, som er aktive i baggrunden. På den måde kan du kontrollere kvaliteten af gødningsfordelingen.

## 5.1 TELIMAT

#### BEMÆRK

TELIMAT-versionen er fra fabrikken forudindstillet i betjeningsenheden!

#### **TELIMAT** med hydraulisk fjernbetjening

TELIMAT sættes hydraulisk i arbejds- og hvileposition. Du aktiverer eller deaktiverer TELIMAT ved at trykke på **T-tasten**. Displayet viser eller skjuler **TELIMAT-symbolet** alt efter position.

#### TELIMAT med hydraulisk fjernbetjening og TELIMAT-sensorer

Hvis der er tilsluttet og aktiveret TELIMAT-sensorer, vises**TELIMAT-symbolet** i betjeningsenhedens display, når TELIMAT sættes hydraulisk i arbejdsposition. Når TELIMAT sættes tilbage i hvileposition, skjules **TELIMAT-symbolet** igen. Sensorerne overvåger TELIMAT-indstillingen og aktiverer eller deaktiverer TELI-MAT automatisk. **T-tasten** har ved denne variant ingen funktion.

Hvis TELIMAT-anordningens tilstand ikke kan registreres i mere end 5 sekunder, vises alarm 14; se kapitel <u>6.1: Alarmmeddelelsernes betydning, side 89</u>.

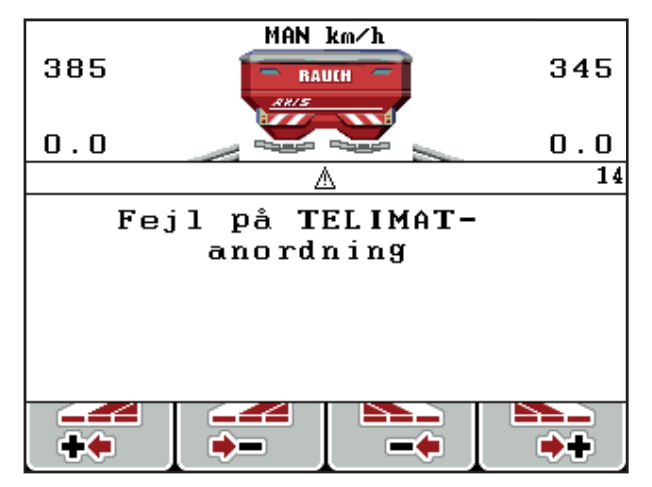

Billede 5.1: Visning alarmmeddelelse TELIMAT

## 5.2 Spredning med driftsart AUTO km/t

I driftsarten AUTO km/t styrer betjeningsenheden automatisk aktuatoren på baggrund af hastighedssignalet.

- **1.** Udfør gødningsindstillinger:
  - Udbringningsmængde (kg/ha)
  - Arbejdsbredde (m)
- 2. Påfyld gødning.

#### BEMÆRK

For at kunne opnå et optimalt spredningsresultat i driftsarten AUTO km/t skal du udføre en vendeprøve, inden du starter spredningen.

3. Udfør en vendeprøve til bestemmelse af flowfaktoren eller

find frem til flowfaktoren ved hjælp af spredningstabellen.

- 4. Indtast flowfaktoren manuelt.
- 5. Tryk på Start/Stop-tasten.
- ▷ Spredningen starter.

## 5.3 Spredning med driftsart MAN km/t

Du arbejder i driftsarten MAN km/t, hvis der ikke foreligger et hastighedssignal.

- 1. Tænd for betjeningsenheden QUANTRON-A.
- 2. Åbn menuen Maskinindstillinger > AUTO/MAN drift.
- 3. Åbn menupunktet MAN km/t.
- 4. Indtast kørehastigheden.
- 5. Tryk på OK.
- 6. Udfør gødningsindstillinger:
  - Udbringningsmængde (kg/ha)
  - Arbejdsbredde (m)
- 7. Påfyld gødning.

## BEMÆRK

For at opnå et optimalt spredningsresultat i driftsarten MAN km/h skal du udføre en drejeprøve, inden du starter spredningen.

8. Udfør en drejeprøve til bestemmelse af flowfaktoren eller

find frem til flowfaktoren ved hjælp af spredningstabellen.

- 9. Indtast flowfaktoren manuelt.
- 10. Tryk på Start/Stop-tasten.
- ▷ Spredningen starter.

## BEMÆRK

Det er meget vigtigt, at du overholder den indtastede hastighed under spredningen.

#### 5.4 Spredning med driftsart MAN-skala

I driftsarten **MAN-skala** kan du ændre doseringsskydernes åbning manuelt under spredningen.

#### Forudsætning:

- Doseringsskyderne er åbnede (aktiveres via Start/Stop-tasten).
- I driftsbilledet MAN-skala er symbolerne for delbredderne udfyldt med rødt.

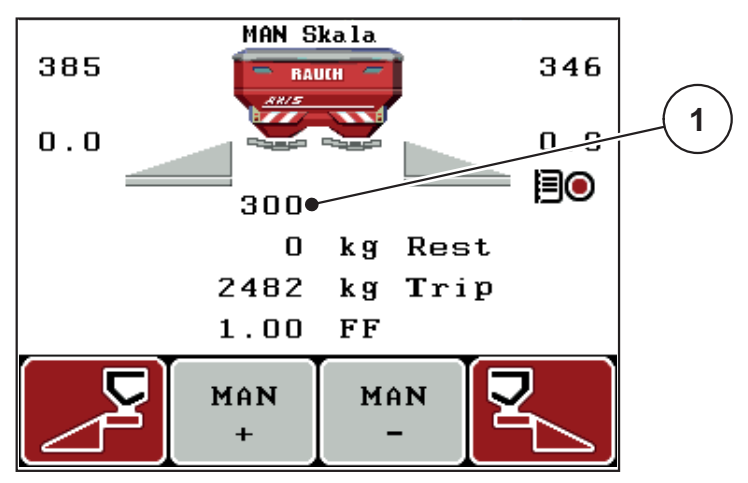

Billede 5.2: Driftsbillede MAN-skala

- [1] Visning af doseringsskydernes aktuelle skalaposition
- 11. For at ændre doseringsskyderens åbning skal du trykke på funktionstasten F2 eller F3.
  - F2: MAN+ for at gøre doseringsskyderåbningen større eller
  - F3: MAN- for at gøre doseringsskyderåbningen mindre.

#### BEMÆRK

For at kunne opnå et optimalt spredningsresultat i manuel drift anbefaler vi at overtage værdierne for doseringsskyderåbningen og kørehastigheden fra spredningstabellen.

## 5.5 GPS-Control

Betjeningsenheden QUANTRON-A kan kombineres med en GPS-egnet enhed. Der udveksles diverse data mellem de to enheder for at automatisere aktiveringen.

#### BEMÆRK

Vi anbefaler at bruge vores betjeningsenhed QUANTRON-Guide sammen med QUANTRON-A.

- Kontakt din forhandler for yderligere oplysninger.
- Se driftsvejledningen QUANTRON-Guide.

Funktionen **OptiPoint** fra RAUCH beregner det optimale til- og frakoblingspunkt for spredningen i forageren ved hjælp af indstillingerne i betjeningsenheden; se <u>4.6.7: Beregning af OptiPoint, side 45</u>.

## BEMÆRK

For at kunne udnytte GPS-Control-funktionerne i QUANTRON-A skal den serielle kommunikation aktiveres i menuen **System/test > Dataoverførsel** undermenupunkt **GPS Control**!

Symbolet **A** ved siden af spredningskilerne signalerer, at den automatiske funktion er aktiveret. Styringen åbner og lukker de enkelte delbredder afhængigt af positionen i marken. Spredningen starter, når du trykker på **Start/Stop**.

#### ADVARSEL

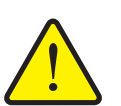

**Risiko for tilskadekomst som følge af udstrømmende gødning** Funktionen GPS-Control starter spredningen automatisk uden forvarsel. Udstrømmende gødning kan forårsage skader på øjnene og næsens slimhinder. Der er også risiko for at glide.

 Sørg for, at alle personer er ude af fareområdet under spredningen.

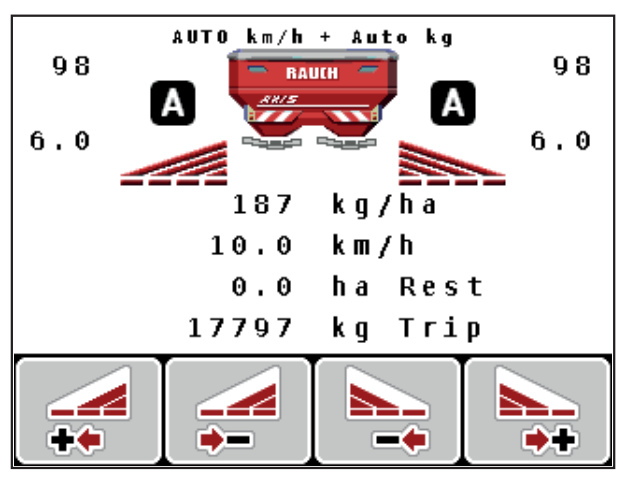

Billede 5.3: Visning Spredning i driftsbilledet med GPS-Control

#### Kørestrategi OPTI

**Kørestrategien** gælder for frakoblingsafstandens position i forhold til foragerens kørespor. Alt efter gødningssort kan den optimale frakoblingsafstand (<u>Fig. 5.4</u>, [B]) ligge tæt på markgrænsen (<u>Fig. 5.4</u>, [C]).

I så fald er det ikke længere muligt at dreje ind i foragerens kørespor med traktoren og køre i det efterfølgende kørespor på marken. Vendingen skal udføres mellem foragerens kørespor og markgrænsen eller uden for marken. Gødningsfordelingen i marken er optimal.

**BEMÆRK** 

Ved beregningen af OptiPoint skal du altid vælge kørestrategien OPTI.

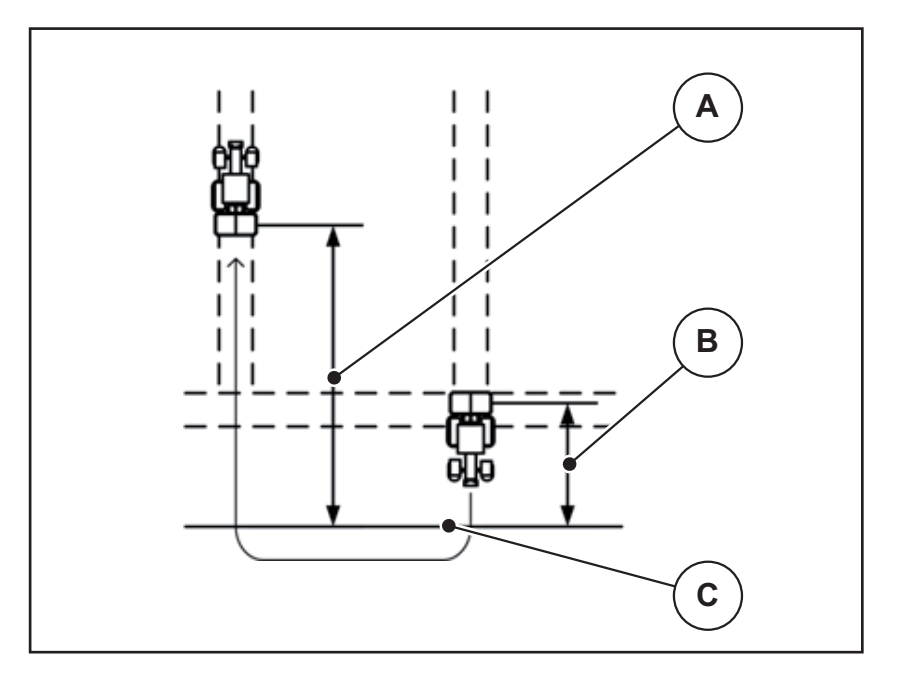

Billede 5.4: Kørestrategi OPTI

- [A] Tilkoblingsafstand
- [B] Frakoblingsafstand
- [C] Markgrænse

#### Afstand til (m)

**Afstand til** betegner tilkoblingsafstanden (<u>Fig. 5.5</u> [A]) i forhold til markgrænsen (<u>Fig. 5.5</u> [C]). Ved denne position på marken åbner doseringsskyderne. Denne afstand afhænger af gødningssorten og udgør den optimale tilkoblingsafstand for en optimeret gødningsfordeling.

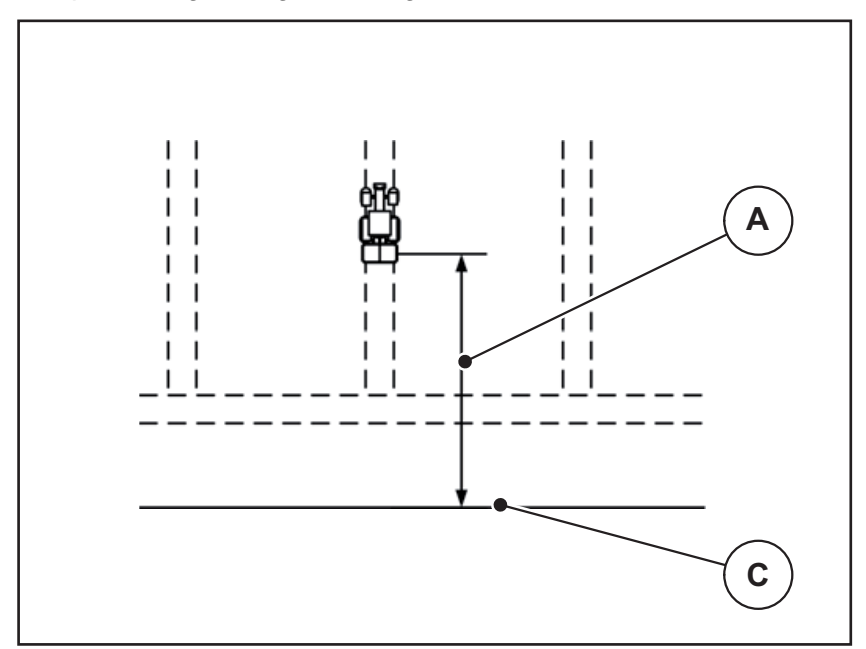

Billede 5.5: Afstand til (i forhold til markgrænsen)

- [A] Tilkoblingsafstand
- [C] Markgrænse

Hvis du vil ændre tilkoblingspositionen på marken, skal du tilpasse værdien Afstand til.

- En mindre værdi for afstanden betyder, at tilkoblingspositionen forskydes mod markgrænsen.
- En større værdi betyder, at tilkoblingspositionen forskydes ind i marken.

#### Afstand fra (m)

**Afstand fra** betegner frakoblingsafstanden (<u>Fig. 5.6</u> [B]) i forhold til markgrænsen (<u>Fig. 5.6</u> [C]). I denne position på marken begynder doseringsskyderne at lukke.

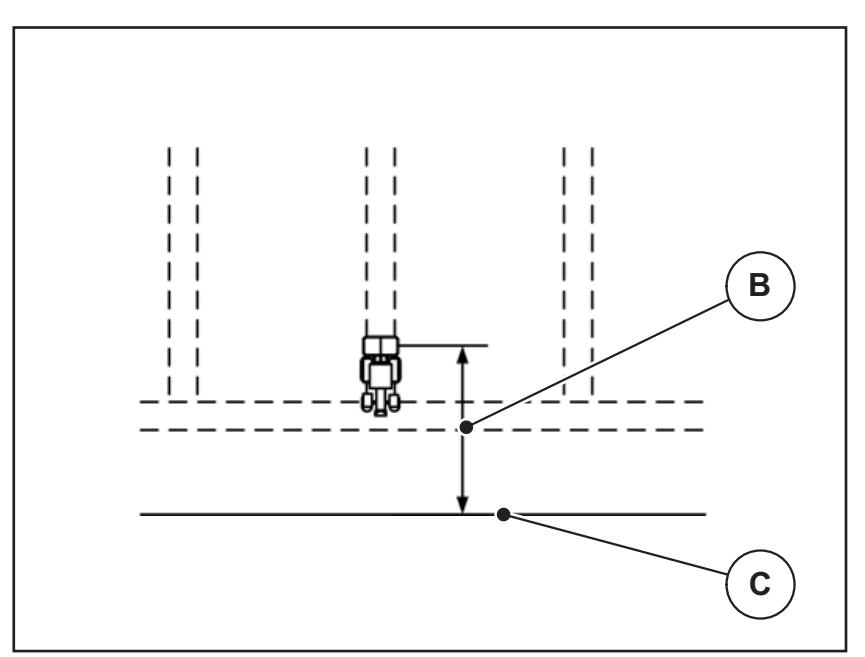

Billede 5.6: Afstand fra (i forhold til markgrænsen)

- [B] Frakoblingsafstand
- [C] Markgrænse

Ved **kørestrategien OPTI** beregnes den optimale frakoblingsafstand afhængigt af gødningssort forat opnå en optimeret gødningsfordeling på marken.

Hvis du vil ændre frakoblingspositionen, skal du tilpasse værdien Afstand fra.

- En lavere værdi betyder, at frakoblingspositionen forskydes mod markgrænsen.
- En højere værdi betyder, at frakoblingspositionen forskydes længere ind på marken.

Hvis du vil vende over foragerens kørespor, skal du indtaste en større afstand i **Afstand fra**.

Tilpasningen skal være så lille som muligt, så doseringsskyderne lukker, når traktoren drejer ind i foragerens kørespor. En tilpasning af frakoblingsafstanden kan føre til undergødskning i området omkring frakoblingspositionerne i marken.

## 6 Alarmmeddelelser og mulige årsager

I displayet på betjeningsenheden QUANTRON-A kan der vises forskellige alarmmeddelelser.

## 6.1 Alarmmeddelelsernes betydning

| Nr. | Meddelelse i displayet                                             | Betydning                                                                                                    |
|-----|--------------------------------------------------------------------|----------------------------------------------------------------------------------------------------|
|     |                                                                    | ● Mulig årsag                                                                                                    |
| 1   | Stands. Fejl på doserings-<br>anordning.                           | <ul> <li>Aktuatoren for doseringsanordningen kan ikke nå den nominelle værdi, der skal køres til.</li> <li>Blokering</li> <li>Ingen positionstilbagemelding</li> </ul> |
| 2   | Maks. åbning nået! Hastig-<br>hed eller doseringsmængde<br>for høj | Doseringsskyderalarm                                                                                                    |
|     |                                                                    | <ul> <li>Den maksimale doseringsåbning er<br/>nået.</li> </ul>                                                                                                    |
|     |                                                                    | <ul> <li>Den indstillede doseringsmængde (+/-<br/>mængde) overskrider den maksimale<br/>doseringsåbning.</li> </ul>                                                    |
| 3   | Flowfaktor ligger uden for grænserne.                              | Flowfaktoren skal ligge i området fra <b>0,40 - 1,90</b> .                                                                                                    |
|     |                                                                    | <ul> <li>Den nyberegnede eller indtastede<br/>flowfaktor ligger uden for området.</li> </ul>                                                                           |
| 4   | Beholder venstre tom!                                              | Venstre tomdetektor melder "Tom".                                                                                                    |
|     |                                                                    | • Venstre beholder er tom.                                                                                                    |
| 5   | Beholder højre tom!                                                | Højre tomdetektor melder "Tom".                                                                                                    |
|     |                                                                    | • Højre beholder er tom.                                                                                                    |
| 7   | Data slettes!<br>Slet = START<br>Afbryd = ESC                      | Sikkerhedsalarm for at forhindre, at data slettes ved en fejl.                                                                                                    |
| 9   | Udbringningsmængde<br>Min. indst. = 10                             | Henvisning til værdiområdet for <b>udbring-</b><br>ningsmængden.                                                                                                    |
|     | Maks. indst. = 3000                                                | • Den indtastede værdi er ikke tilladt.                                                                                                    |
| 10  | Arbejdsbredde<br>Min. indst. = 2.00                                | Henvisning til værdiområdet for <b>arbejds-</b><br>bredden.                                                                                                    |
|     | Maks. indst. = 50.00                                               | • Den indtastede værdi er ikke tilladt.                                                                                                    |
| 11  | Flowfactor<br>Min. indst. = 0.40<br>Maks. indst. = 1.90            | Henvisning til værdiområdet for <b>flowfakto-</b><br>ren.                                                                                                    |
|     |                                                                    | • Den indtastede værdi er ikke tilladt.                                                                                                    |

| Nr. | Meddelelse i displayet                                     | Betydning                                                                                                    |
|-----|------------------------------------------------------------|----------------------------------------------------------------------------------------------------|
|     |                                                            | ● Mulig årsag                                                                                                    |
| 12  | Fejl ved dataoverførsel. In-<br>gen RS232-tilslutning      | Ved dataoverførslen til betjeningsenheden<br>er der opstået en fejl.                                                                        |
|     |                                                            | Dataene blev ikke overført.                                                                                                    |
| 14  | Fejl på TELIMAT indstilling.                               | Alarm for TELIMAT-sensoren.                                                                                                    |
|     |                                                            | Denne fejlmeddelelse vises, hvis TELI-<br>MAT's tilstand ikke kan registreres i mere<br>end 5 sekunder.                                     |
| 15  | Hukommelse er fuld. Nød-<br>vendigt at slette privattabel. | Der kan gemmes maksimalt 30 spred-<br>ningstabeller.                                                                                        |
|     |                                                            | • Der kan ikke gemmes yderligere.                                                                                                    |
| 16  | Udbringningspunktet (UP) til-<br>køres<br>Ja = start       | Ved maskiner med elektriske udbring-<br>ningspunktaktuatorer: Sikkerhedsfore-<br>spørgsel før automatisk kørsel til<br>udbringningspunktet. |
|     |                                                            | <ul> <li>Indstilling af udbringningspunktet i me-<br/>nuen Gødningsindstillinger.</li> </ul>                                                |
|     |                                                            | Hurtig tømning.                                                                                                    |
| 17  | Fejl på udbringningspunktind-<br>stilling.                 | Aktuatoren for UP-indstillingen kan ikke nå<br>den nominelle værdi, der skal køres til.                                                     |
|     |                                                            | Blokering.                                                                                                    |
|     |                                                            | <ul> <li>Ingen positionstilbagemelding.</li> </ul>                                                                                          |
| 18  | Fejl på udbringningspunktind-<br>stilling.                 | Overbelastning af aktuatoren.                                                                                                    |
| 19  | Defekt på TELIMAT indstilling                              | Defekt på aktuator.                                                                                                    |
| 20  | Fejl på LIN-bus-deltager:                                  | Kommunikationsproblem.                                                                                                    |
|     | [Navn].                                                    | Aktuatoren trukket ud.                                                                                                    |
|     |                                                            | Kabelbrud.                                                                                                    |
| 21  | Spreder overbelastet!                                      | Centrifugalgødningssprederen er overbe-<br>lastet.                                                                                          |
|     |                                                            | • For meget gødning i beholderen                                                                                                    |
| 23  | Fejl på TELIMAT indstilling                                | Aktuatoren for TELIMAT-justeringen kan<br>ikke nå den nominelle værdi, der skal kø-<br>res til.                                             |
|     |                                                            | Blokering.                                                                                                    |
|     |                                                            | <ul> <li>Ingen positionstilbagemelding.</li> </ul>                                                                                          |
| 24  | Fejl på TELIMAT indstilling                                | Overbelastning af aktuatoren.                                                                                                    |
| 25  | Defekt på TELIMAT indstilling                              | Defekt på TELIMAT-aktuatoren.                                                                                                    |

| Nr. | Meddelelse i displayet                                                                                                    | Betydning<br>● Mulig årsag                                                                                                    |
|-----|----------------------------------------------------------------------------------------------------|----------------------------------------------------------------------------------------------------|
| 32  | Ekst. betj. dele kan bevæge<br>sig. Risiko for skære-og klem-<br>meskader!<br>- Vis ALLE personer ud af fa-<br>reområdet.<br>- Overhold driftsvejledning!<br>Bekræft med ENTER-tasten. | <ul> <li>Når maskinstyringen slås til, kan dele bevæge sig uventet.</li> <li>Følg først anvisningerne på skærmen, når alle eventuelle risici er ryddet af vejen.</li> </ul> |
| 51  | Beholder tom!                                                                                                    | Tomdetektoren for kg melder "Tom". Ni-<br>veauet ligger under den indtastede værdi.                                                                                         |
| 52  | Fejl på presenning                                                                                                    | Overbelastning af aktuatoren                                                                                                    |
| 53  | Defekt på presenning                                                                                                    | Defekt på aktuatoren                                                                                                    |
| 54  | Flyt TELIMAT-position!                                                                                                    | TELIMAT-positionen stemmer ikke over-<br>ens med den tilstand, der meddeles fra<br>GPS-Control                                                                              |

## 6.2 Afhjælpning af fejl/alarm

#### 6.2.1 Kvittering af alarmmeddelelse

En alarmmeddelelse fremhæves i displayet og vises forsynet med et advarselssymbol.

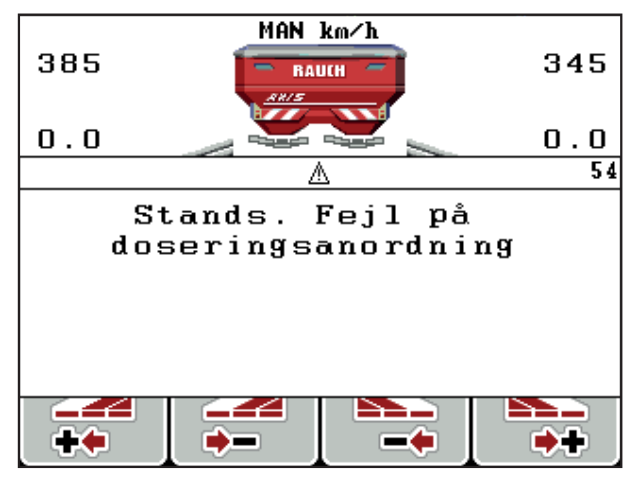

Billede 6.1: Alarmmeddelelse (eksempel doseringsanordning)

#### Kvittering af alarmmeddelelse:

- Afhjælp årsagen til alarmmeddelelsen.
   Se betjeningsvejledningen til gødningsprederen og afsnittet <u>6.1: Alarmmeddelelsernes betydning, side 89</u>.
- 2. Tryk på tasten C/100 %.
- ▷ Alarmmeddelelsen slukker.

## 7 Specialudstyr

| Nr. | Billede | Benævnelse                                                        |
|-----|---------|-------------------------------------------------------------------|
| 1   |         | Tomdetektor til AXIS/MDS                                          |
| 2   |         | Kørehastighedssensor til QUAN-<br>TRON-A                          |
| 3   |         | Y-kabel RS232 til dataudveksling<br>(f. eks. GPS, N-sensor, osv.) |
| 4   |         | Kabelsæt systemtraktorer til QUAN-<br>TRON-A<br>AXIS 12 m         |

| Nr. | Billede | Benævnelse                     |
|-----|---------|--------------------------------|
| 5   |         | GSP-kabel og modtager          |
| 6   |         | TELIMAT sensor AXIS            |
| 7   |         | Universalholder til QUANTRON-A |

## Stikordsregister

## В

Betjening 25–79 Betjeningsenhed betjening 25–79 Display 9 Holder 19 Montering 17 Serienummer, maskine 19 Softwareversion 23, 25 terminalen 25 Tilslutning 17–19 Tilslutningsoversigt 20–22

## D

Dataoverførsel 66 Dato 66 Delbredde 10–12, 43 VariSpread 50 Display 7, 9 Doseringsskyder 10, 46 Testpunkter 71–72 Tilstand 11–12 Drejeprøve 42–45 Hastighed 42 Driftsart 52 AUTO km/t 82 MAN km/t 83 MAN-skala 84 Driftsbillede 9

## E

Easy 15 Entertast 8 Expert 16

## F

Frakoblingsafstand 37 Funktion Easy 15 Expert 16 Funktionstast 8

## G

Gødning 25 Gødningsindstillinger 33 Drejeprøve 42-45 Gødningstype 37 **GPS-Control 37** Grænsespredning 37 Kraftudtag 37 OptiPoint 37, 45 Påbygningshøjde 37 Producent 37 Sammensætning 37 Spredningstabel 37, 49 **TELIMAT 37** Udbringningsmængde 39 **GPS-Control** 85 Afstand fra 37, 86, 88 Afstand til 37, 86-87 Info 47 Kørestrategi 46, 86-88 GPS-modtager 94 Grænsespredning 37

## Η

Hastighed 18, 42, 45 Kalibrering 53 Hovedmenu 33, 63–66 Gødningsindstillinger 33 Hurtig tømning 33 Info 33 Markregister 33 Maskinindstillinger 33 Menu-tast 27 Presenning 75 System/test 33 Hurtig tømning 33

## I

```
Info 33
GPS-Control 47
```

#### Κ

Kalibrering 53 kg-tast 8 Klokkeslæt 66 Kørestrategi GEOM 46 Kurveradius 46 OPTI 46, 86 Kraftudtag 37

## L

Lysstyrke 66

#### М

Markregister 33, 63-65 Import 64 Optagesymbol 63 sletning 65 Maskiner Indstillinger Traktor 52 Maskinindstillinger 33 Driftsart 52 Mængde 52 Mængde Ændring 10, 52 Restmængde 28 Menu Navigation 3, 8, 27 Menuoversigt 15-16 Menutast 8 Modus 66

## Ν

Navigation Symbol 13 Taster 8 Normal gødning. 37

## 0

OptiPoint 45, 47, 86–88 Overskrivning 78

## Ρ

Påbygningshøjde 37 Presenning 75

#### S

Sammensætning 37 Selektionsvisning 66, 69 Sen gødning **TELIMAT 37** Service 66 Software Version 23, 25 Spænding 71 Specialfunktioner Tekstindtastning 78 Spredning 81-88 AUTO km/t 82 MAN km/t 83 MAN-skala 84 **TELIMAT 81** Spredningstabel oprettelse 49 Sprog 66, 68 Symbol Bibliotek 13 Navigation 13 System/test 33, 66, 68-69, 71 Dataoverførsel 66 Dato 66 Klokkeslæt 66 Lysstyrke 66 Modus 66 Selektionsvisning 66 Service 66 Sprog 66 Test/diagnose 66 Total datatæller 66

## T

Tarér vægt 28, 32 Tast Enter 8 ESC 8 Funktionstast 8 kg-tast 8 Menu 8, 27 Piletaster 8 TÆND/SLUK 7 T-tast 7 Tæller Total datatæller 66 Tekstindtastning 78 sletning 78 TELIMAT 10, 71, 81 Sensor 94 T-tast 7 Test/diagnose 66, 71 Doseringsskyder 71-72 Spænding 71 TELIMAT 71 Testpunkter 71 Tom-indikator 71 Udbringningspunkt 71 Vejeceller 71 Tilkoblingsafstand 37 Tilslutning 17, 19 Eksempel 20-22

Hastighed 18 Stikdåse 17 Strømforsyning 17 Tom-indikator 71 Traktor 52 Krav 17

## U

Udbringningsmængde 10, 39 Udbringningspunkt 71

## V

VariSpread beregning 50 Vejning-triptæller 8 Visningsfelt 10, 69

## Garanti

RAUCH-maskiner fremstilles med stor omhu ud fra moderne produktionsmetoder og er underlagt en lang række kontrolforanstaltninger.

Derfor yder RAUCH 12 måneders garanti, såfremt følgende betingelser er opfyldt:

- Garantien starter fra købsdatoen.
- Garantien omfatter materiale- eller fabrikationsfejl. For eksterne produkter (hydraulik, elektronik) hæfter vi kun inden for rammerne af de enkelte producenters garantibetingelser. I løbet af garantiperioden afhjælpes fabrikationsog materialefejl gratis enten ved udskiftning eller reparation af de pågældende komponenter. Andre rettigheder, som f.eks. krav på ophævelse af købsaftalen, prisreduktion eller krav på erstatning for skader, der ikke er opstået på den leverede genstand, er udtrykkeligt udelukket. Ydelser iht. garantien foretages på autoriserede værksteder, af RAUCH-fabriksrepræsentater eller på selve fabrikken.
- Følger af naturlig slitage, tilsmudsning, korrosion og alle fejl, der er opstået som resultat af ukorrekt håndtering samt udvendige påvirkninger er ikke dækket af garantien. Ved egenmægtigt udførte reparationer eller ændringer af den originale tilstand bortfalder garantien. Der kan ikke stilles krav til garantien, såfremt der ikke er brugt originale reservedele fra RAUCH. Følg derfor driftsvejledningen. Ved tvivlsspørgsmål kontakt venligst vores fabriksrepræsentation eller fabrikken direkte. Krav til garantien skal gøres gældende til fabrikken senest 30 dage efter skadens opståen. Angiv købsdato og serienummer. Reparationer, der hører ind under garantien, må først udføres af det autoriserede værksted efter nærmere aftale med RAUCH eller dennes officielle repræsentation. Garantiperioden forlænges ikke af garantiarbejder. Transportfejl er ikke fabriksfejl og hører derfor ikke ind under producentens garantipligt.
- Krav på erstatning for skader, der ikke er opstået på selve læssevognen eller kast-mineralgødningssprederen, er udelukket. Det betyder også, at der ikke hæftes for følgeskader på grund af spredefejl. Egenmægtigt udførte ændringer på læssevognen eller kast-mineralgødningssprederen kan resultere i følgeskader, og leverandøren hæfter ikke for sådanne skader. Leverandøren hæfter ikke ved forsætlig eller grov uagtsomhed fra ejerens eller en ledende ansats side og i tilfælde, hvor der iht. produktansvarsloven kan gøres krav gældende ved fejl på den leverede genstand for personskader og materielle skader på privat anvendte genstande. Leverandøren hæfter heller ikke ved manglende egenskaber, der udtrykkeligt er blevet lovet, såfremt løftet netop har haft til hensigt at sikre bestilleren mod skader, der ikke er opstået på selve leveringsgenstanden.

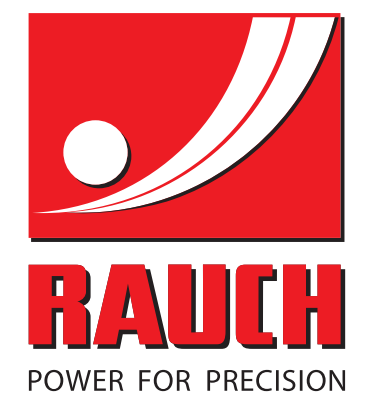

## **RAUCH Landmaschinenfabrik GmbH**

Landstraße 14 · D-76545 Sinzheim Victoria-Boulevard E200 · D-77836 Rheinmünster

Phone +49 (0) 7221/985-0 · Fax +49 (0) 7221/985-200 info@rauch.de · www.rauch.de · wap.rauch.de

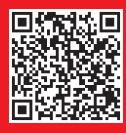